# ExCam<sup>®</sup> XI410

# **User Manual**

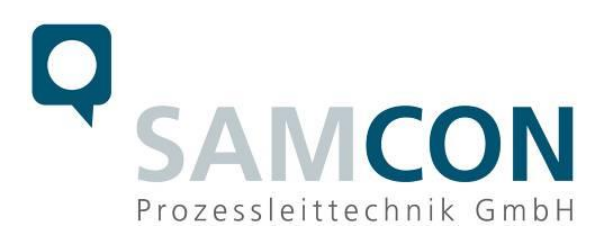

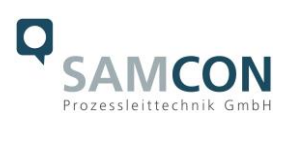

#### **Table of contents**

| 1  | Intro                                                                                                    | oduction                                                                                                    | .4                                                                   |
|----|----------------------------------------------------------------------------------------------------|----------------------------------------------------------------------------------------------------|----------------------------------------------------------------------|
| 2  | Тес                                                                                                    | hnical data                                                                                                    | .4                                                                   |
|    | 2.1<br>2.2<br>2.3<br>2.4<br>2.5<br>2.6<br>2.7                                                              | Explosion protection<br>Illustration of the model key<br>Electrical parameters of the camera<br>System cable SKDP03-T<br>Optical specifications<br>Video-technical characteristics<br>Other technical data | .4<br>.5<br>.6<br>.6<br>.8                                           |
| 3  | Safe                                                                                                    | ety Instructions                                                                                                    | .9                                                                   |
| 4  | Inst                                                                                                    | allation                                                                                                    | 11                                                                   |
| 5  | Elec                                                                                                    | ctrical connection                                                                                                    | 13                                                                   |
|    | 5.1<br>5.2<br>5.3<br>5.4<br>5.5<br>5.6<br>5.7<br>5.8<br>5.8.1<br>5.8.2<br>5.8.3<br>5.8.4<br>5.8.5<br>5.8.6 | Potential equalization                                                                                                    | 13<br>14<br>14<br>17<br>19<br>20<br>20<br>20<br>21<br>22<br>22<br>23 |
| 6  | Net                                                                                                    | work access and visualization                                                                                                    | 24                                                                   |
|    | 6.1<br>6.2<br>6.3                                                                                          | Minimum system requirements                                                                                                    | 24<br>24<br>24                                                       |
| 7  | Visu                                                                                                    | alization/ Analysis Software PIX Connect                                                                                                    | 28                                                                   |
|    | 7.1<br>7.2<br>7.3<br>7.4                                                                                   | General information about PIX Connect<br>Focusing the thermal image<br>Adjustment of temperature range<br>User interface                                                                                   | 28<br>28<br>28<br>29                                                 |
| 8  | Clea                                                                                                    | aning                                                                                                    | 30                                                                   |
| 9  | Mai                                                                                                    | ntenance / Modification                                                                                                    | 30                                                                   |
| 10 | ) D                                                                                                    | isposal / Recycling                                                                                                    | 30                                                                   |
| 11 | l D                                                                                                    | rawings & 3D models                                                                                                    | 31                                                                   |

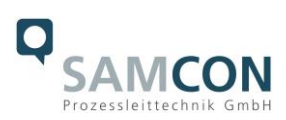

# Table of Figures and Charts

| Table 2-1 Model key                                         | 5  |
|-------------------------------------------------------------|----|
| Figure 2-3 Sectional view of SKDP03-T                       | 6  |
| Table 2-2 Measurement field and pixel size                  | 7  |
| Table 2-3 Other technical data                              | 8  |
| Table 4-1 Mounting accessories                              | 12 |
| Figure 5-1 ExCam XI410 Potential equalization               | 13 |
| Table 5-1 Potential equalization                            | 13 |
| Figure 5-2 ExCam XI410 T08-VA0.4.K1.GER-N.N-xxx.N-P         | 14 |
| Figure 5-3 ExCam XI410 T08-VA0.4.K1.GER-N.N-xxx.N-T         | 14 |
| Figure 5-4 Video Tutorial ExTB-3                            | 15 |
| Figure 5-5 Pin assignment of the cable SKDP03-T             | 15 |
| Table 5-2 Wire assignment of terminal box ExTB-3(SKDP03-T)  | 15 |
| Figure 5-6 Wired terminal box ExTB-3                        | 16 |
| Figure 5-7 ExTB-3 -> Safe area                              | 17 |
| Figure 5-8 Plug assignment RJ45                             | 17 |
| Figure 5-9 Plug assignment, RJ45                            |    |
| Figure 5-10 Ex-d cable selection                            | 19 |
| Figure 5-11 PIF connections                                 | 21 |
| Figure 5-12 Connection of 3 PIFs                            |    |
| Figure 5-13 Fail-Safe monitoring states                     | 23 |
| Figure 7-1 Motorized focus settings in PIX Connect Software |    |
| Figure 7-2 Adjust temperature range                         |    |
| Figure 7-3 User interface                                   |    |
|                                                             |    |

# History of revisions

| Product:    | ExCam <sup>®</sup> XI410                    |
|-------------|---------------------------------------------|
| Title:      | User Manual for ExCam <sup>®</sup> XI410    |
| DocId.      | 220316-PT08BA-ES-ExCam XI410_en_rev.02.docx |
| Author:     | Eva Schneider, Grad. Eng. (UAS)             |
| Created on: | 16.03.2022                                  |

| Rev.  | Date       | Name         | Comment                          | Approved by |
|-------|------------|--------------|----------------------------------|-------------|
| Index |            |              |                                  |             |
| 0     | 16.03.2022 | E. Schneider | Compilation of the document      |             |
| 1     | 11.10.2022 | E. Schneider | Extension for optional accessory |             |
|       |            |              | Industrial Process Interface     |             |
| 2     | 12.12.2022 | E. Schneider | Several corrections              |             |

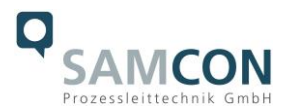

# 1 Introduction

The ExCam XI410 is a powerful thermographic camera with an integrated infrared thermometer and motor focus for use in potentially explosive areas. It delivers excellent infrared images (384x240p) of objects in a temperature range from -20°C to 900°C. In addition, the thermal imaging camera has extensive analysis functions (e.g. thermal analysis with hot and cold spots). The ExCam XI410 cannot only see where it is hot, it can also measure the temperature exactly. When designing the ExCam XI410, our main focus was on safety, mechanical precision and high quality of stainless steel.

Like all cameras of the ExCam series, it is certified according to European regulations (ATEX) as well as international ones (IECEx). The explosion-protected housing is approved for the ATEX group II for zones 1, 2, 21 and 22 including the explosion groups IIC / IIIC. For more information please visit our website at <a href="http://www.samcon.eu/en">www.samcon.eu/en</a>

# 2 Technical data

#### 2.1 Explosion protection

| Identification marks             | $\langle \widehat{\mathbf{Ex}} \rangle$ II 2G (zone 1 and 2)   |
|----------------------------------|----------------------------------------------------------------|
| acc. to Directive 2014/34/EU:    | $\langle \widehat{\mathbf{Ex}} \rangle$ II 2D (zone 21 and 22) |
| Explosion protection (gas):      | Ex db IIC T6 Gb                                                |
| Explosion protection (dust):     | Ex tb IIIC T80°C Db                                            |
| Protection class camera:         | IP66/68 (IEC /EN 60529)                                        |
| Protection class terminal box:   | IP66 (IEC /EN 60529)                                           |
| Transport/storage temperature:   | -40°C+70°C                                                     |
| Ambient temperature (EX):        | -10°C+50°C                                                     |
| Named testing laboratory:        | TÜV Rheinland (number 0035)                                    |
| EU type approval certificate:    | TÜV 18 ATEX 8218X (2021)                                       |
| IECEx Certificate of Conformity: | TUR 18.0023X (2021)                                            |
| Other certificates see:          | https://www.samcon.eu/en/products/network/excam-xi410/         |

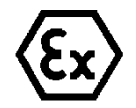

#### Attention!

The instructions stated on the type plates have to be observed!

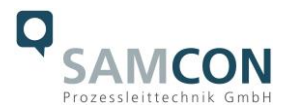

# 2.2 Illustration of the model key

| 1)          | 2)   | 3)            | 4)    | 5)         | 6)      | 7)       |
|-------------|------|---------------|-------|------------|---------|----------|
| Ex product- | Туре | Housing-      | Temp  | Cable      | Cable   | Optic    |
| name        |      | combination   | range | length [m] | termin. |          |
| ExCam XI410 | T08- | VA0.4.K1.GER- | N.N-  | 005.N-     | P-      | 018/029/ |
|             |      |               |       |            |         | 053/080  |
|             | T08- | VA0.4.K1.GER- | N.N-  | 005.N-     | Т-      | 018/029/ |
|             |      |               |       |            |         | 053/080  |

Table 2-1 Model key

#### Explanations:

| 1) | ExCam XI <b>410 =</b>                              | Functional camera description of the ExCam Series (technical data/<br>specification of the individual <u>camera module</u> ) |
|----|----------------------------------------------------|----------------------------------------------------------------------------------------------------|
| 2) | T <b>08</b> =                                      | SAMCON Production- Type 08                                                                                                   |
| 3) | <b>VA0</b> .4.K1.GER =                             | T07 ex d housing (stainless steel 1.4404) with small diameter $Ø_{VA0}$ =48mm)                                               |
|    | VA0. <b>4</b> .K1.GER =<br>VA0.4. <b>K1</b> .GER = | T07 VA0.4 housing with <u>maximum body length</u> (L <sub>.R</sub> = 171.2mm)<br><u>K1</u> cable gland flange                |
|    | VA0.4.K1. <b>GER</b> =                             | Germanium sight glass, suitable for thermographic applications (MIR/ FIR)                                                    |
| 4) | <b>N.</b> N =                                      | Normal ambient temperature range ( $T_{amb} > -10^{\circ}C$ )                                                                |
|    | N. <b>N</b> =                                      | No high temperature battery installed ( $T_{amb} < +50^{\circ}C$ )                                                           |
| 5) | <b>005.</b> N =                                    | Length of the connection line in meter at delivery; 5m is the standard cable length, max. cable length is: <u>005100</u> [m] |
|    | 005. <b>N</b> =                                    | Non armoured cable                                                                                                    |
| 6) | P =                                                | Plug- termination (standard)                                                                                                 |
|    |                                                    | CAT6, <u>RJ-45 plug</u> , AWG 26-22,                                                                                         |
|    | TD =                                               | Terminal Box Ex-e termination (optional)                                                                                     |
| 7) | 0XX =                                              | Different optics available:<br>18°, 29°, 53° and 80°                                                                         |

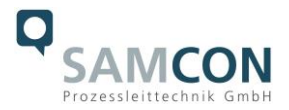

#### 2.3 Electrical parameters of the camera

#### Power supply of the camera:

| Voltage supply:            | 24 V DC      |
|----------------------------|--------------|
| Reference voltage:         | 10 - 30 V DC |
| Maximum power consumption: | 2.5 W        |
| Typical power consumption: | < 2.0 W      |

#### 2.4 System cable SKDP03-T

| Outside diameter:     | 12.40 ± 0.3 mm                                                          |  |  |  |  |
|-----------------------|-------------------------------------------------------------------------|--|--|--|--|
| Bending radius:       | $8 \text{ x} D_a$ when installed and $4 \text{ x} D_a$ after relocation |  |  |  |  |
| Data line:            | 4 x 2 x AWG23/1 CAT.6                                                   |  |  |  |  |
| Performance elements: | 3G1.5 (BK-BU-GN/YE)                                                     |  |  |  |  |
| Properties:           | PUR halogen-free, flame-retardant, UV-re-                               |  |  |  |  |
|                       | sistant, chemical resistance, shielded                                  |  |  |  |  |

#### Quick link:

https://www.samcon.eu/fileadmin/documents/en/60-Assembling%26mounting/SKDP03-T\_Datasheet.pdf

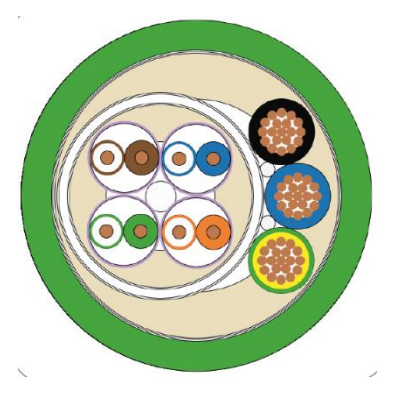

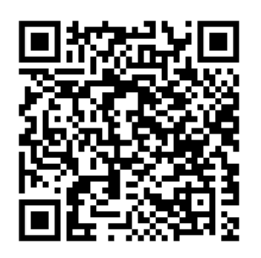

Figure 2-3 Sectional view of SKDP03-T

#### 2.5 Optical specifications

A selection of lenses offers the possibility to precisely measure objects in different distances; we offer lenses for close, standard and large distances. Please note that the ExCam XI410 has a fixed optic. A change of optics is not possible. The following table shows a relationship between the measurement object distance and the pixel size on the object level.

HFOV: Horizontal field of view VFOV: Vertikal field of view DFOV: Diagonal field of view IFOV: Instantaneous field of view (size of the single pixel on object level)

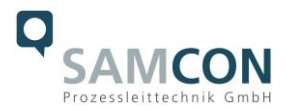

#### 53°-optic

|                 |      |      |       |       | D     | Distance to measurement object [m] |       |       |        |        |        |        |         |
|-----------------|------|------|-------|-------|-------|------------------------------------|-------|-------|--------|--------|--------|--------|---------|
|                 |      | 0,05 | 0,1   | 0,2   | 0,3   | 0,5                                | 1     | 2     | 4      | 6      | 10     | 30     | 100     |
| Enlargement of  | HFOV |      | 0,100 | 0,200 | 0,300 | 0,490                              | 0,990 | 2,000 | 4,000  | 5,900  | 9,900  | 29,700 | 98,900  |
| total measuring | VFOV |      | 0,057 | 0,110 | 0,170 | 0,280                              | 0,550 | 1,100 | 2,200  | 3,300  | 5,500  | 16,500 | 54,900  |
| level [m]       | DFOV |      | 0,115 | 0,230 | 0,340 | 0,570                              | 1,130 | 2,300 | 4,500  | 6,800  | 11,300 | 33,900 | 113,100 |
| Size of the     |      |      |       |       |       |                                    |       |       |        |        |        |        |         |
| single pixel    |      |      |       |       |       |                                    |       |       |        |        |        |        |         |
| [mm]            | IFOV |      | 0,300 | 0,500 | 0,800 | 1,300                              | 2,600 | 5,100 | 10,300 | 15,500 | 25,800 | 77,200 | 257,400 |

#### 18°-optic

|                 |      |     |     |       | D     | istance | to measu | urement | object [n | <br>n] |       |        |        |
|-----------------|------|-----|-----|-------|-------|---------|----------|---------|-----------|--------|-------|--------|--------|
|                 | 0,05 | 0,1 | 0,2 | 0,3   | 0,5   | 1       | 2        | 4       | 6         | 10     | 30    | 100    |        |
| Enlargement of  | HFOV |     |     | 0,069 | 0,102 | 0,170   | 0,330    | 0,660   | 1,310     | 2,000  | 3,300 | 9,800  | 32,600 |
| field at object | VFOV |     |     | 0,043 | 0,064 | 0,100   | 0,210    | 0,410   | 0,820     | 1,200  | 2,100 | 6,100  | 20,500 |
| level [m]       | DFOV |     |     | 0,081 | 0,120 | 0,200   | 0,390    | 0,780   | 1,550     | 2,300  | 3,900 | 11,500 | 38,500 |
| Size of single  |      |     |     |       |       |         |          |         |           |        |       |        |        |
| pixel [mm]      | IFOV |     |     | 0,200 | 0,300 | 0,400   | 0,900    | 1,700   | 3,400     | 5,100  | 8,500 | 25,500 | 84,800 |

#### 29°-optic

|                 |      | Distance to measurement object [m] |       |       |       |       |       |       |       |       |        |        |         |
|-----------------|------|------------------------------------|-------|-------|-------|-------|-------|-------|-------|-------|--------|--------|---------|
|                 | 0,05 | 0,1                                | 0,2   | 0,3   | 0,5   | 1     | 2     | 4     | 6     | 10    | 30     | 100    |         |
| Enlargement of  | HFOV |                                    | 0,059 | 0,112 | 0,170 | 0,270 | 0,530 | 1,070 | 2,100 | 3,200 | 5,300  | 15,900 | 52,900  |
| field at object | VFOV |                                    | 0,036 | 0,068 | 0,100 | 0,160 | 0,320 | 0,640 | 1,300 | 1,900 | 3,200  | 9,500  | 31,700  |
| level [m]       | DFOV |                                    | 0,069 | 0,131 | 0,190 | 0,320 | 0,620 | 1,240 | 2,500 | 3,700 | 6,200  | 18,500 | 61,600  |
| Size of single  |      |                                    |       |       |       |       |       |       |       |       |        |        |         |
| pixel [mm]      | IFOV |                                    | 2,000 | 0,300 | 0,400 | 0,700 | 1,400 | 2,800 | 5,500 | 8,300 | 13,800 | 41,300 | 137,700 |

#### 80°-optic

|                              |      |       |       |       | D     | istance | to measu | urement | object [n |        |        |         |         |
|------------------------------|------|-------|-------|-------|-------|---------|----------|---------|-----------|--------|--------|---------|---------|
|                              |      | 0,05  | 0,1   | 0,2   | 0,3   | 0,5     | 1        | 2       | 4         | 6      | 10     | 30      | 100     |
| Enlargement of               | HFOV | 0,084 | 0,160 | 0,320 | 0,480 | 0,810   | 1,600    | 3,300   | 6,500     | 9,800  | 16,600 | 49,900  | 166,400 |
| field at object              | VFOV | 0,044 | 0,080 | 0,170 | 0,250 | 0,410   | 0,800    | 1,600   | 3,200     | 4,800  | 8,000  | 24,100  | 80,400  |
| level [m]                    | DFOV | 0,095 | 0,180 | 0,360 | 0,540 | 0,910   | 1,800    | 3,600   | 7,300     | 10,900 | 18,500 | 55,400  | 184,800 |
| Size of single<br>pixel [mm] | IFOV | 0,200 | 0,400 | 0,800 | 1,300 | 2,100   | 4,200    | 8,500   | 16,900    | 25,500 | 43,400 | 130,000 | 433,200 |

Table 2-2 Measurement field and pixel size

For distances smaller than the minimum measuring distance (0.35m@18°/29°; 0.25m@53°; 0.2m@80°), the measuring accuracy can be outside the specification.

As an alternative to the table, you can use the Optris GmbH <u>opticcalculator</u>: <u>https://www.optris.de/optikkalkulator-fuer-waermebildkameras</u>

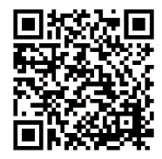

Or the free optris Optikkalkulator App: Optris calculator – Apps bei Google Play

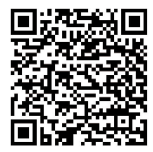

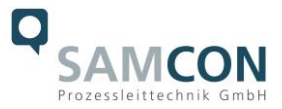

#### 2.6 Video-technical characteristics

We use the Optris Xi410 Spot-finder IR-Camera in a pressure-resistant enclosure. For details, please refer to the Product Documentation, video-technical data of optris<sup>®</sup>:

https://www.optris.com/xi-410

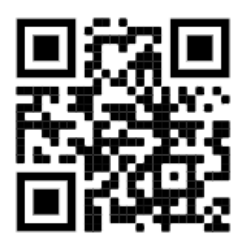

# 2.7 Other technical data

|                                 | Camera                           | Terminal box                   |
|---------------------------------|----------------------------------|--------------------------------|
| Permissible ambient temperature | -10°C +50°C                      | -60°C +55°C                    |
|                                 |                                  |                                |
| Protection class as per EN      | IP66/68                          | IP66                           |
| 60529/IEC 529                   | (Test conditions: 0.5h/8m        |                                |
|                                 | water column 5°C)                |                                |
| Housing material                | Stainless steel, mat. no. 1.4404 | Polyester resin                |
| Weight                          | About 0.93 kg                    | 1 kg                           |
| Dimensions                      | D48mm x 171.2mm                  | 145mmx145mmx71mm               |
|                                 |                                  | Table 2-3 Other technical data |

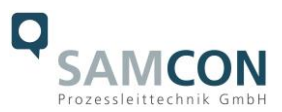

# 3 Safety Instructions

Please absolutely observe the installation instruction's safety directions of the T08 ExCam series!

#### Quick link:

https://www.samcon.eu/fileadmin/documents/en/22-Ex-Network-Cameras/ExCam-Series-T08-EX-Installation-Manual-2020.pdf

It is absolutely mandatory to adhere to the national safety regulations and regulations for prevention of accidents, as well as to the safety instructions given below in this User Manual!

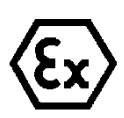

#### Attention!

Cameras of type T08 ExCam are not suitable for use in zones 0 and 20. The ambient temperature, temperature class and explosion group written on the enclosure nameplate must be absolutely adhered to! The customer is not allowed to make any alterations of the camera! The camera must be operated in a proper and sound condition and only in the way intended.

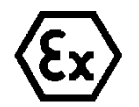

#### Attention!

Repairs may only be carried out by using original parts from the manufacturer. Repairs which affect the explosion protection may only be carried out in accordance with the nationally applied regulations and exclusively by the manufacturer.

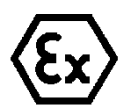

#### Attention!

The alignment of the camera to intensive energy sources (e.g. devices which emit laser radiation or reflections of such equipment) can cause an irreparable defect of the infrared detector. This is also valid if the camera is switched off.

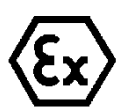

#### Attention!

Devices of type T08-VA0.x.K1.GER may not be used in mining/ firedamp hazard (ATEX group 1) or in areas with high risk of mechanical stress (ATEX group 2).

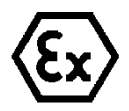

#### Attention!

Prior to installation, take external sources of heat or cold into account! The temperature ranges prescribed for storage, transport and operating must be adhered to!

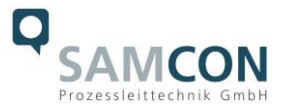

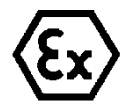

Attention! Adhere to the warnings given on the nameplate:

### "WARNING – DO NOT OPEN IN HAZARD AREAS"

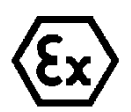

Using the camera in explosion-protected areas with regard to temperature and dust layers is defined in the respective national regulations.

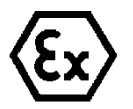

When installing the ExCam, adhere to the requirements of the EN/IEC 60079-14.

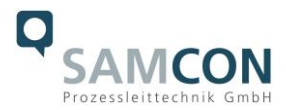

# 4 Installation

For commissioning and operating the camera, the relevant national regulations, as well as the generally accepted rules of technology shall prevail. Before mounting the camera, thoroughly check it for any transport damage regarding the housing and cable. Installation, electrical connection and the first commissioning must only be carried out by qualified specialists.

#### Work preparation:

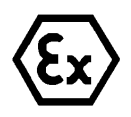

#### Attention!

Prepare your work carefully and in accordance with the relevant regulations.

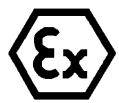

#### Attention!

Depending on classification of hazard areas, it is imperative to obtain a work approval first!

When you open the pressure-resistant enclosure under voltage, it is absolutely necessary to prevent potentially explosive atmosphere!

To ensure the best image quality delivered by the network camera, plan the installation site carefully (consider object distance or size, angle and minimum object distance to the focus).

- Use appropriate tools and aids.
- When working, ensure a safe stand.
- Make sure that any static charge is avoided.

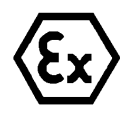

#### Attention!

Please observe the national security, installation and accident prevention regulations (e.g. DIN EN 60079-14) and the safety instructions in this User Manual, as well as the ones in the Installation Guidelines!

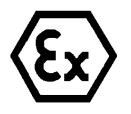

# Attention!

Adhere to the provisions of the IECEx, ATEX and EX installation instructions for mounting and starting up!

The ExCam<sup>®</sup> XI410 consists of a flame-proof camera housing (T08 Ex-d) and an ex-e terminal box (VA0.4-...-T) or a Plug (VA0.4-...-P). The camera is equipped with a systemcable (5 to 100 m). Mount the camera according to the desired field of view. Install the terminal box so that a good accessibility is given, in order to facilitate the electrical connection.

Drawings for drill hole patterns and further information can be viewed on our product page:

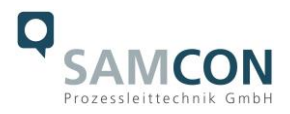

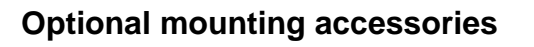

| Wall bracket<br>WMB        | WALL MOUNT BRACKET WMB-VA0.x/VA1.x<br>Wall bracket for devices of T08-VA0-series<br>Suitable for hanging the camera on walls.<br>Material: stainless steel 1.4404<br>Weight: 0.68 kg<br>Dimensions: 80 x 100 x 205 mm                               |
|----------------------------|----------------------------------------------------------------------------------------------------|
| Pole adapter<br>PMB        | POLE MOUNT EXCAM VA1.x (-)<br>Pole apter for VA wall mount<br>Material: stainless steel 1.4404<br>Suitable for pole diameters<br>between 50 and 105 mm<br>Load-bearing capacity: 45 kg<br>Dimensions:120x180x130 at masts of Ø 60 mm)               |
| Hinge<br>attachment<br>SCH | Hinge attachment SCH-VAx.x<br>Hinge attachment for easy mounting on round<br>sight glasses acc. to DIN 28120/28121 or similar<br>for VA<br>Material: stainless steel AISI 316L/1.4404<br>Weight: ca. 0.04 kg<br>Dimensions WxHxD [mm]: 29.2x40x73.1 |

Table 4-1 Mounting accessories

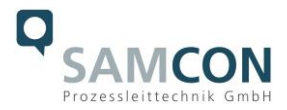

# 5 Electrical connection

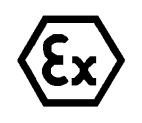

#### Attention!

The electrical connection of the equipment may only be carried out by qualified and skilled personnel!

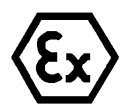

# Attention!

It is absolutely necessary to ground the ExCam<sup>®</sup> series' housing via the PA connection.

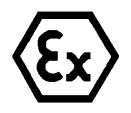

#### Attention!

Please observe the national security, installation and accident prevention regulations (e.g. DIN EN 60079-14) and the safety instructions in this User Manual, as well as the ones in the Installation Guidelines!

The delivered ExCam<sup>®</sup> XI410 is equipped with an electrical connection cable of the type SKDP03-T. The maximum transmission range from the camera to the next active network interface is 100 m and can be specified by the client. The user is NOT authorised to carry out any electrical connection work inside the pressure-resistant enclosure (T08).

#### 5.1 Potential equalization

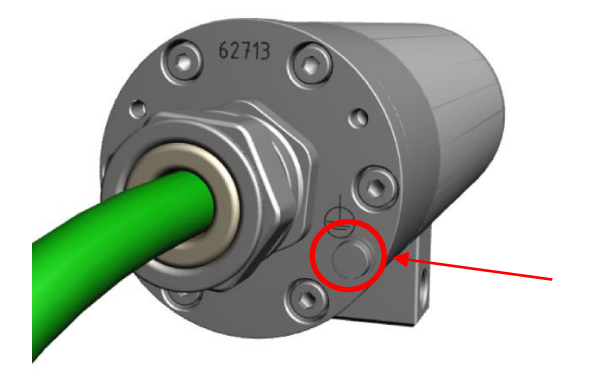

Figure 5-1 ExCam XI410 Potential equalization

Potential equalization/grounding of the camera housing is absolutely necessary, in order to avoid static charges and thus the formation of sparks. For this purpose, a screw terminal is provided at the rear side's bottom (see Figure 5-1). The cross-section of the potential equalization has to comply with the National Ground Rules (at least 4mm<sup>2</sup>). Wiring table:

| Potential | Colour (IEC 60757) | Cross-sec-                | Comment                                                                                                    |
|-----------|--------------------|---------------------------|----------------------------------------------------------------------------------------------------|
|           |                    | tion                      |                                                                                                    |
| PA        | GN/YE              | 4 mm <sup>2</sup> (rigid) | Terminal: Slotted screw M3x0.5x5 (DIN 84)<br>with washer Ø3,2mm (DIN 125A),<br>Keep 1.2 Nm tightening torque! |

Table 5-1 Potential equalization

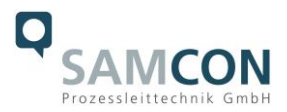

# 5.2 Variants of cable termination

Figures 5.2 and 5.3 illustrate the cable termination of the ExCam XI410.

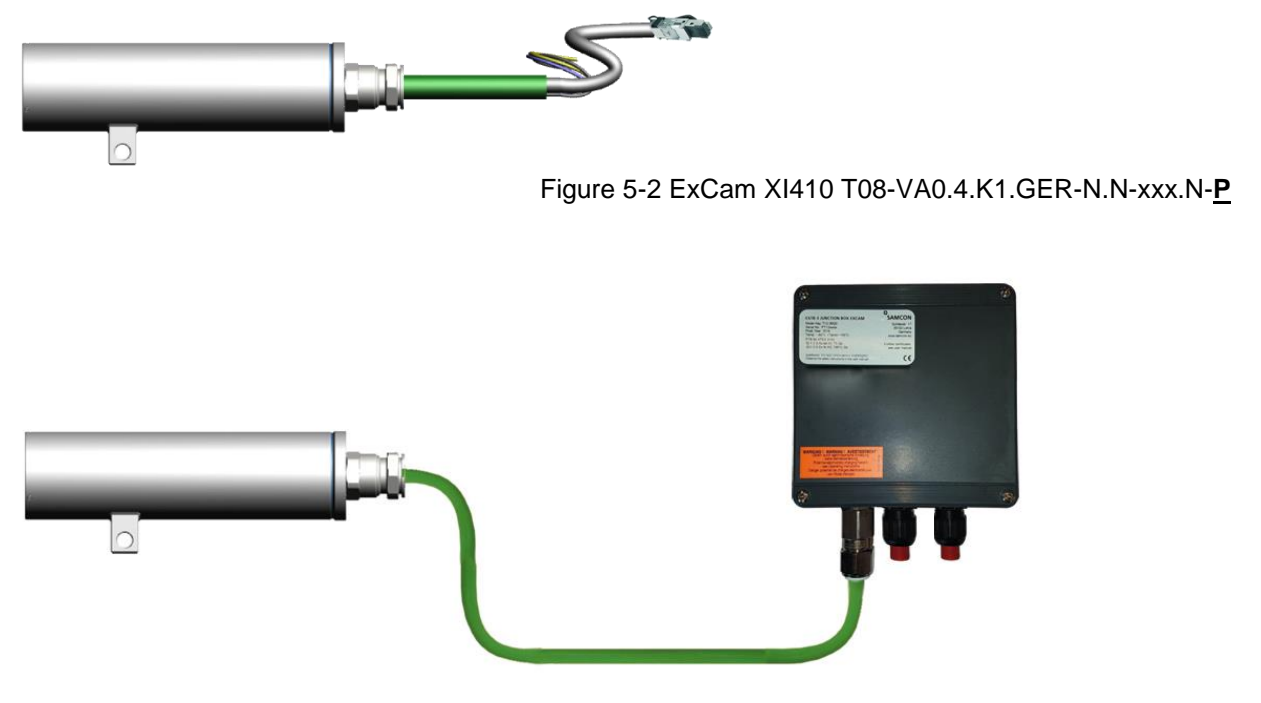

Figure 5-3 ExCam XI410 T08-VA0.4.K1.GER-N.N-xxx.N-T

#### 5.3 Connection work at the device (terminal box)

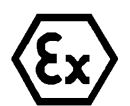

Attention!

Never open the Ex-e terminal box under voltage!

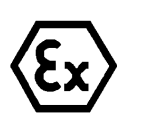

Attention!

Adhere to the international installation regulations for connection chambers with increased safety (Ex-e).

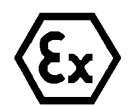

Attention! Adhere to attached separate User Manual for the Ex-e terminal box.

Video Tutorial:

Observe our video tutorial:

"SAMCON 01 Wiring the cable SKDP03-T to the junction box ExTB-3" <u>https://go.samcon.eu/v01</u>

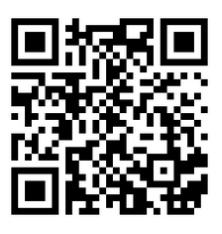

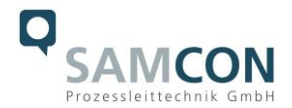

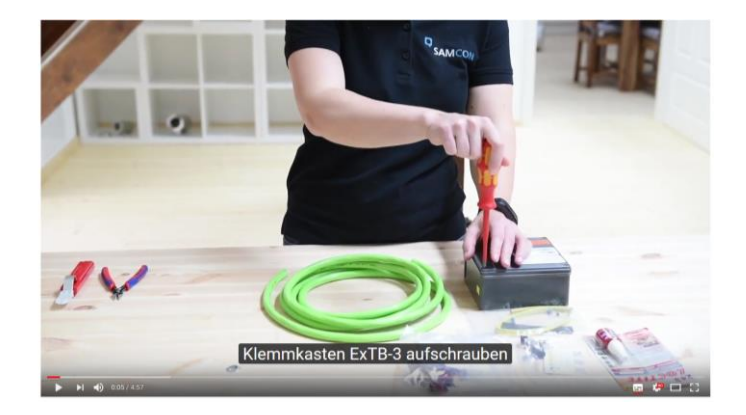

Figure 5-4 Video Tutorial ExTB-3

The pin assignment of the SKDP03-T is executed in accordance with the standard EIA/TIA-568B for 24VDC, as follows:

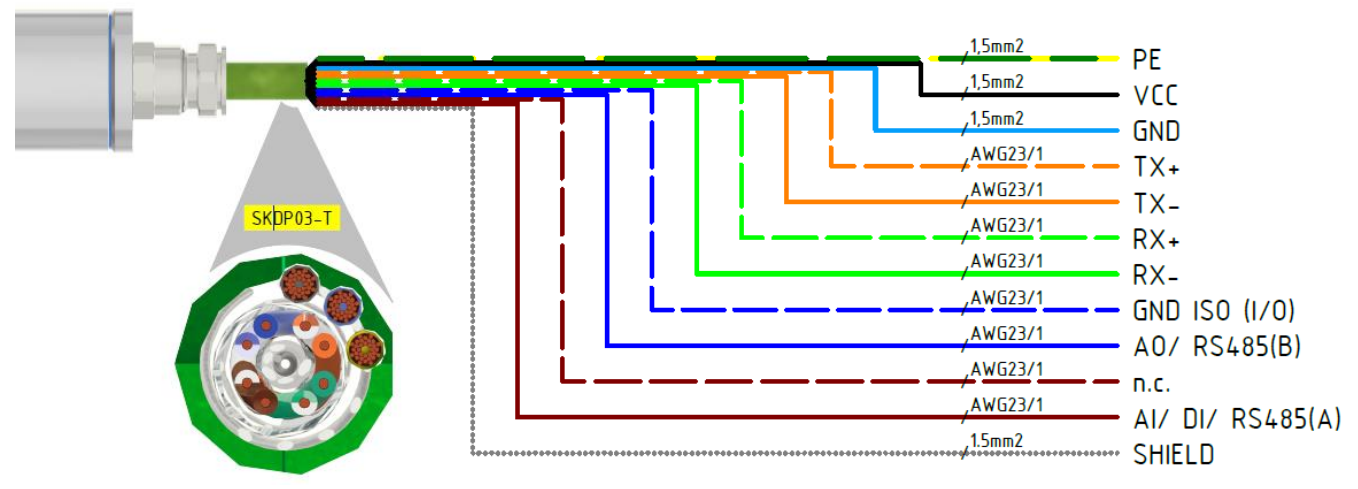

Figure 5-5 Pin assignment of the cable SKDP03-T

| Camera (Ex-d)   | Colour     | Terminal | Cross-sec-           | Comment         |
|-----------------|------------|----------|----------------------|-----------------|
| (T568B)         | SKDP03-T   | ExTB-3   | tional sur-          |                 |
|                 | (IEC60757) |          | face                 |                 |
| SHIELD          |            | PE       | 1.5 mm <sup>2</sup>  | Shield          |
| Tx+             | WH/OG      | 1        | 0.26 mm <sup>2</sup> | Solid conductor |
| Tx-             | OG         | 2        | 0.26 mm <sup>2</sup> | Solid conductor |
| Rx+             | WH/GN      | 3        | 0.26 mm <sup>2</sup> | Solid conductor |
| Rx-             | GN         | 4        | 0.26 mm <sup>2</sup> | Solid conductor |
| (GND ISO)       | WH/BU      | 5        | 0.26 mm <sup>2</sup> | Solid conductor |
| (AO / RS485 B)  | BU         | 6        | 0.26 mm <sup>2</sup> | Solid conductor |
| (AI/DI/RS485 A) | BN         | 7        | 0.26 mm <sup>2</sup> | Solid conductor |
| (n.c.)          | WH/BN      | 8        | 0.26 mm <sup>2</sup> | Solid conductor |
| (n.c.)          |            | PE       |                      |                 |
| VCC             | BK         | 9        | 1.5 mm <sup>2</sup>  | 24VDC           |
| GND             | BU         | 10       | 1.5 mm <sup>2</sup>  | 0VDC            |
| PE/PA           | YE / GN    | PE       | 1.5 mm <sup>2</sup>  | PE              |

Table 5-2 Wire assignment of terminal box ExTB-3(SKDP03-T)

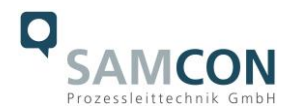

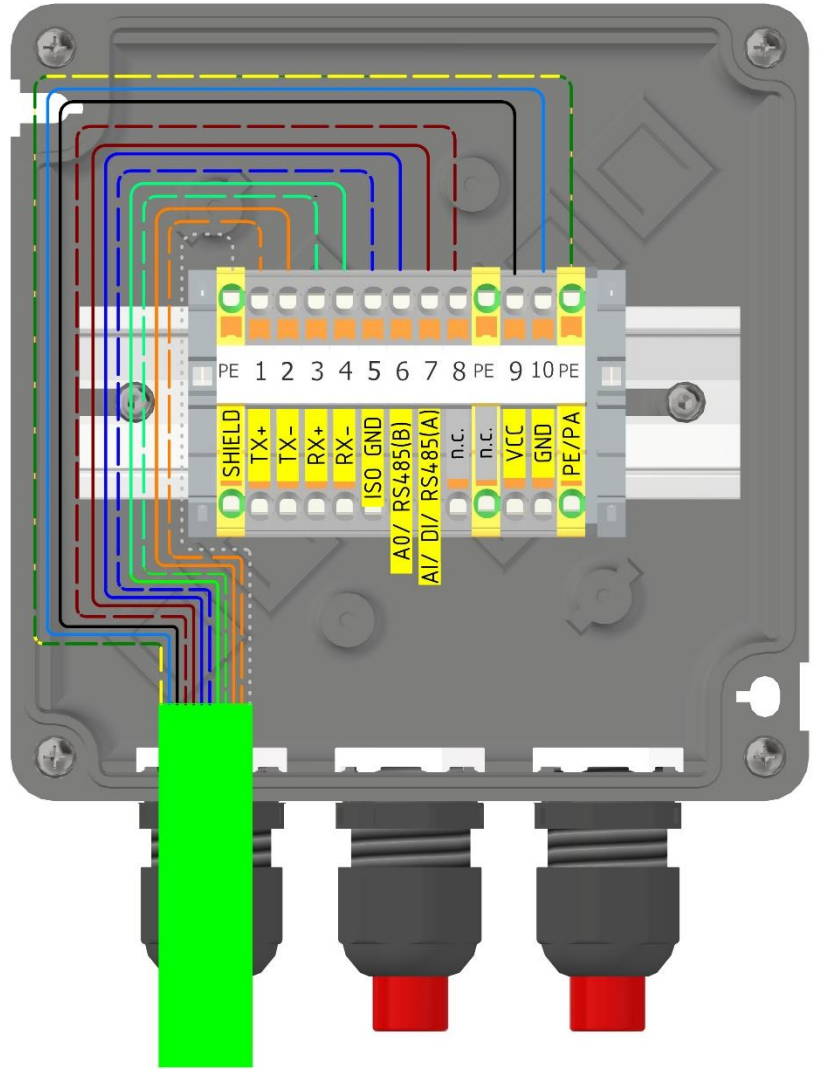

Figure 5-6 Wired terminal box ExTB-3

Particularly in EMC critical environments, it is necessary to make sure that the cable shield is grounded on side of the terminal block! The maximum cable length is 100 m.

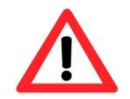

# Attention!

Finally, check your network installation.

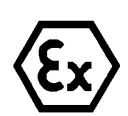

#### Attention!

Cables and wires must comply with the requirements of the IEC 60079-0/1/7 & 14.

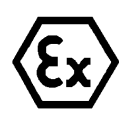

#### Attention!

The supply line must have a sufficient cross-section. The cable protection must comply with national and international regulations.

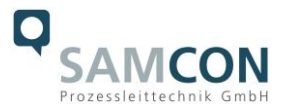

Example: Direct routing from ExTB-3 to safe area

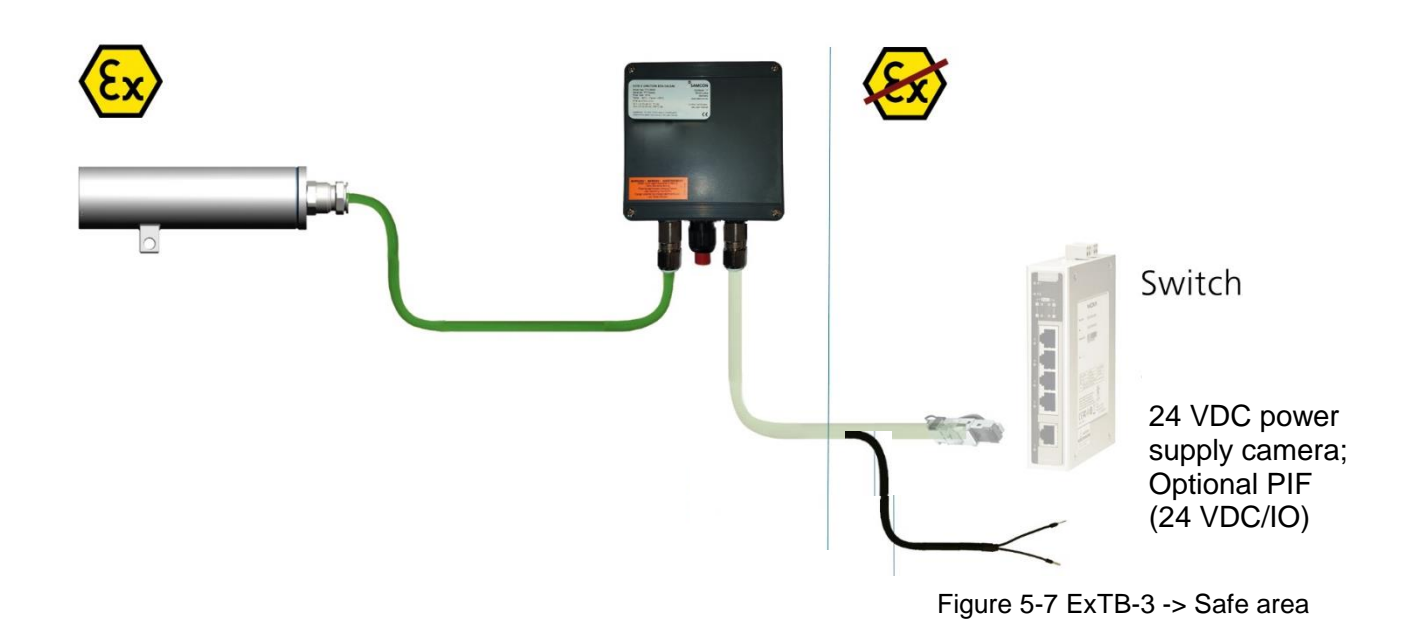

### 5.4 Plug-assignment (RJ45)

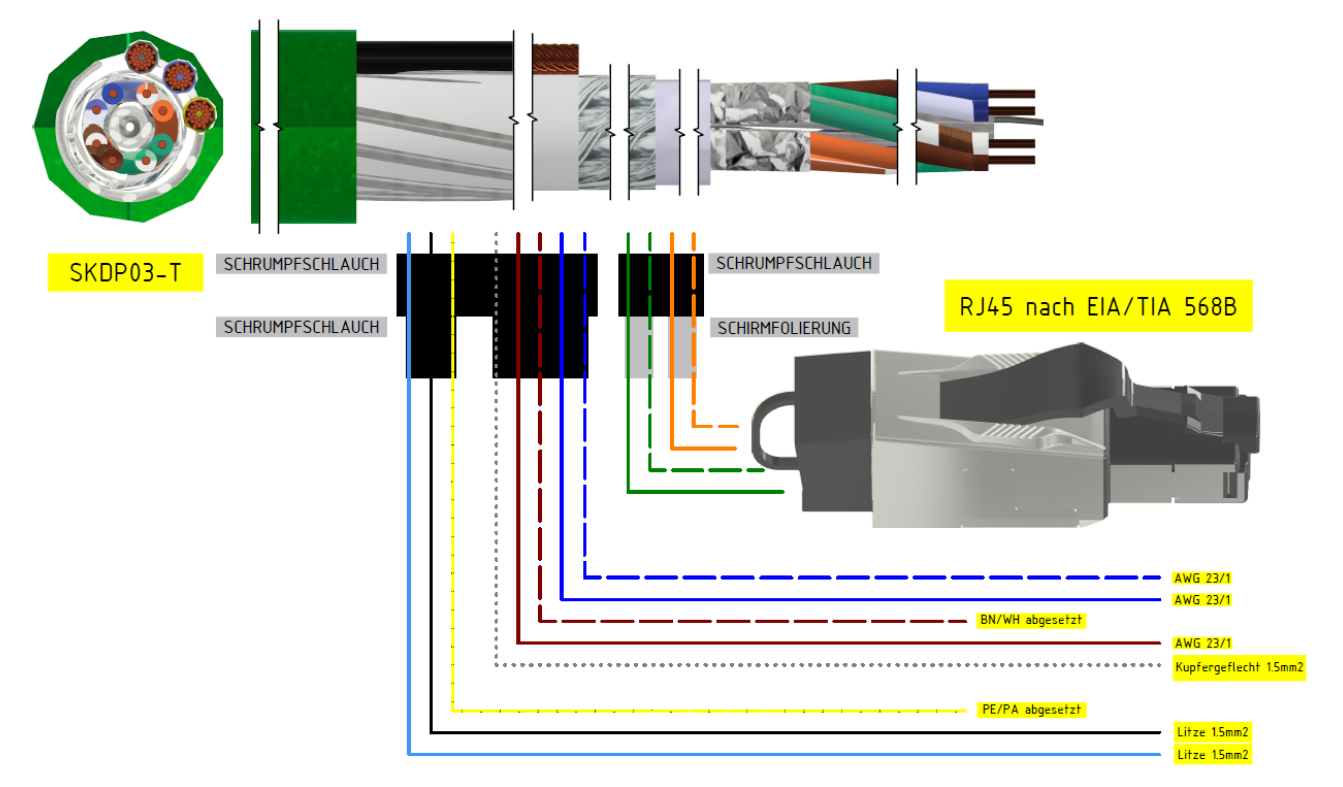

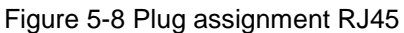

If the cable termination uses a plug, the latter should be plugged into the RJ45 slot of the network device (PSE). Prior to connecting it to the camera, the network device (PSE) can

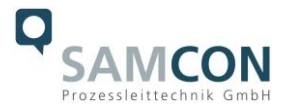

already be supplied with power, hence there is no "power ON" priority which has to be observed.

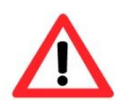

#### Attention!

Use appropriate RJ45 plugs! Check the cable shielding, cross-section and the outside diameter!

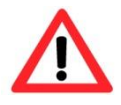

#### Attention!

It is imperative to ensure a correct routing of the individual wires according to the EIA/TIA-568B"

Detailed instructions on how to connect an RJ45 plug are available in our video tutorial: "SAMCON 03 Mounting and installing the RJ45 jack to SAMCON cables" <u>https://go.samcon.eu/v03</u>

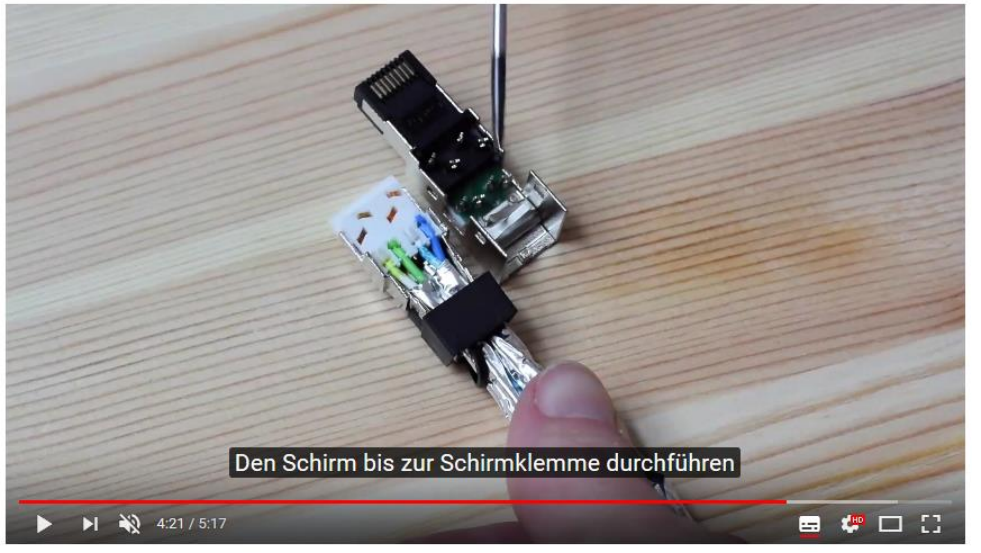

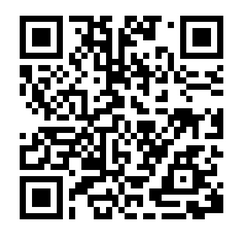

Figure 5-9 Plug assignment, RJ45

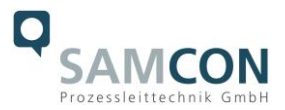

# 5.5 Appropriate cables & cable entries

An integral part of the device safety is the correct selection of the cables, wires and cable entries.

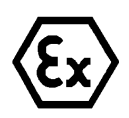

Attention!

Cables and wires must comply with the requirements of the IEC 60079-0/1/7 & 14.

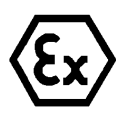

#### Attention!

The supply line must have a sufficient cross-section. The cable protection must comply with national and international regulations.

For non-binding configuration and planning guidelines, please visit our website:

Perhaps our video will help you: "Cables for flameproof devices in potentially explosive atmospheres" http://go.samcon.eu/video-cable-ex

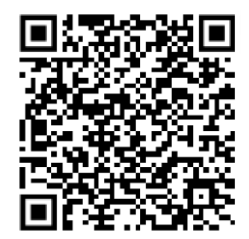

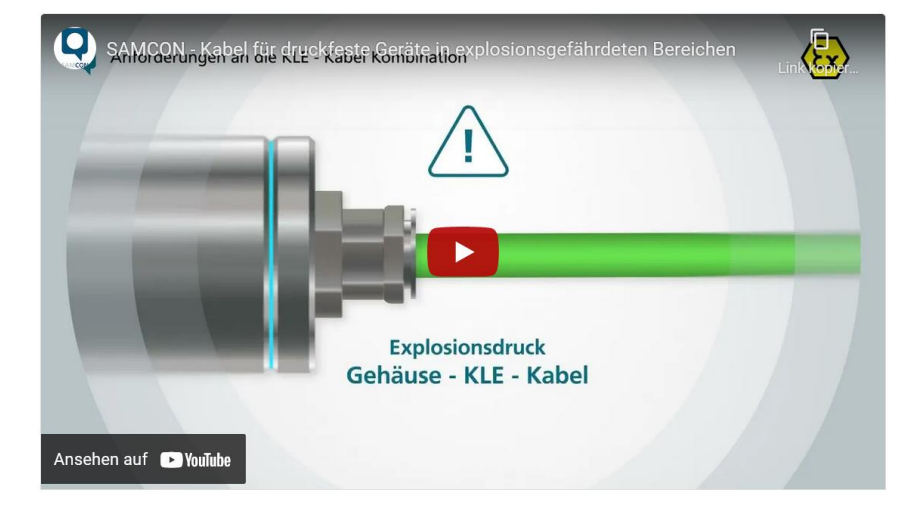

Figure 5-10 Ex-d cable selection

#### 5.6 Fusing

The power supply fusing depends on the cable cross-section and length. 300 mA mT- fuse is recommended.

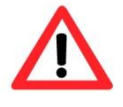

#### Attention!

Please pay attention to the national and international regulations regarding selectivity and line protection.

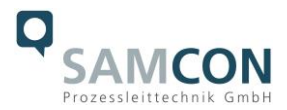

5.7 Tests prior to switching on voltage

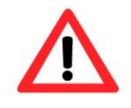

#### Attention!

Prior to starting the device, perform all tests as indicated by the national regulations. Furthermore, check the correct function and installation of the device in accordance with this User Manual and other applicable regulations.

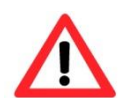

#### Attention!

Incorrect installation or operation of the camera may lead to a loss of warranty!

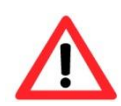

#### Attention!

Do not switch on the camera at temperatures below 0°C!

#### 5.8 Optional accessory: Industrial Process Interface (PIF)

An industrial process interface with 500 VACeff insulation voltage between ExCam XI and process is available for permanent monitoring of hardware and software during operation. The PIF is equipped with self-monitoring (fail-safe mode) so that states such as interruptions in the cable connection, termination of the software, etc. can be recorded and output as an alarm. The fail-safe time constant is 1.5 seconds. The PIF is not explosion-proof and may therefore only be used in safe areas.

#### 5.8.1 Process Interface of the camera

| Name | Description            | Max. range / status    |
|------|------------------------|------------------------|
| AI   | Analog Input           | 0 - 10 V <sup>1)</sup> |
| or   | Digital Input          | 24 V                   |
| DI   | (Low-aktive = 0 0.6 V) |                        |
| AO   | Analog Output          | 0/4 – 20 mA            |
|      | Alarm Output           | 0/4 – 20 mA            |

ExCam XI 80/410 offers the following direct In- and Outputs:

1) the AI is designed for max. 24 V, voltage level above 10 V is not interpreted

In addition the above direct in- and outputs the ExCam XI80/410 has a RS485- interface. This interface can be used to control the external, industrial PIF. When using the RS485 interfacethe direct out- and inputs are not available.

If the process interface of the camera is directly connected to external hardware (without using the supplied PIF cable) an activation of the field "Support proprietary PIF cable" in the menu Tools/ Configuration/ Device (PIF) in the PIX Connect Software is necessary.

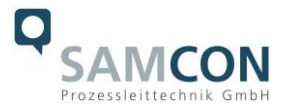

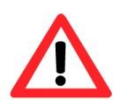

Consider that the input of the PIF is not protected if there is a direct PIF connection! A voltage > 3 V on the INT-pin will destroy the device!

# 5.8.2 Pin assignment Industrial Process Interface (PIF)

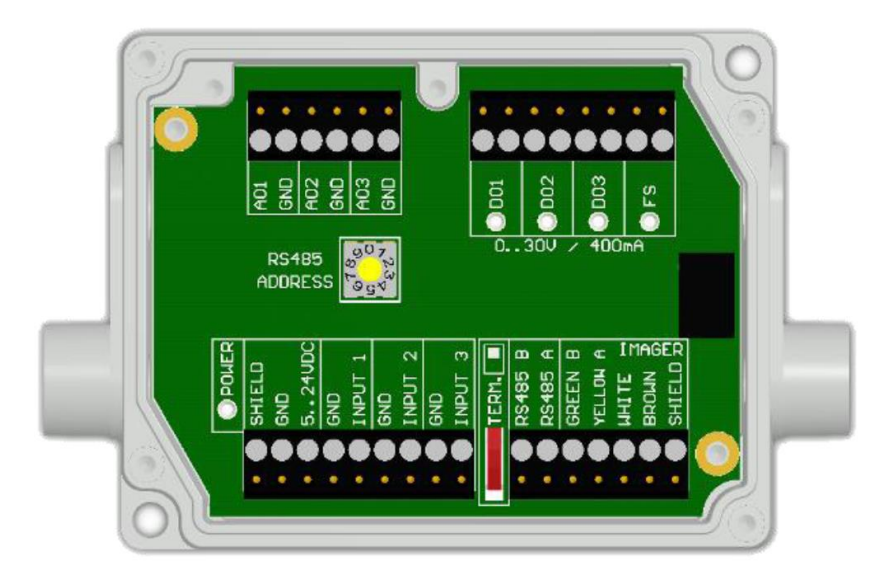

| GN     | RS485 B |
|--------|---------|
| YE     | RS485 A |
| WH     | 12 V    |
| BN     | GND     |
| SHIELD | GND     |

Figure 5-11 PIF connections

# 5.8.3 Programmable functions PIF

| Analog Input (AI)   | Emissivity embient temperature, reference temperature, up      |
|---------------------|----------------------------------------------------------------|
| Analog Input (AI)   | Emissivity, ambient temperature, reference temperature, un-    |
|                     | committed value, flag control, triggered recording, triggered  |
|                     | snapshots, triggered line-scanner, triggered event grabber,    |
|                     | reset peak-/valley-hold, switch temperature range              |
| Analog Output (AO)  | Main measure area, measure area, internal temperature, flag    |
|                     | status, recording status, line scan status, alarm, frame sync, |
|                     | fail-safe, external communication, autonomous status           |
| Digital Output (DO) | Flag status, recording status, line scan status, alarm, frame  |
|                     | sync, fail-safe, external communication, autonomous status     |

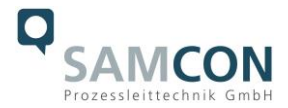

#### 5.8.4 In- and outputs

| Name     | Description              | Max. range <sup>1)</sup> / status |
|----------|--------------------------|-----------------------------------|
| INPUT    | Analog- or digital input | 0 - 10 V <sup>2)</sup>            |
| 1/2/3    |                          |                                   |
| AO 1/2/3 | Analog output 1, 2 and 3 | 0 – 10 V                          |
|          | Alarm output 1,2 and 3   | 0/4 – 20 mA                       |
| DO 1/2/3 | Relay output 1,2 and 3   | open/closed (red LED on)/ 030 V,  |
|          | Alarm output             | 400 mA                            |
|          |                          | 0/4 – 20 mA                       |
| FS       | Fail-safe relay          | open/closed (green LED on)/ 030   |
|          |                          | V, 400 mA                         |

1) depending on supply voltage; for 0-10 V on the AO the PIF has to be powered with min. 12 V. 2) the AI is designed for max. 24 V, the voltage level above 10 V is not interpreted

#### 5.8.5 Extension up to 9 outputs

The industrial PIF has a maximum of 3 analog outputs. To use up to 9 analog or alarm outputs maximum 3 PIFs can be connected. Each stackable industrial PIF must have its own RS485 address. The address must be set directly on the board. For the PIF which is the furthest away the 120R switch (TERM. –Termination) has to be set.

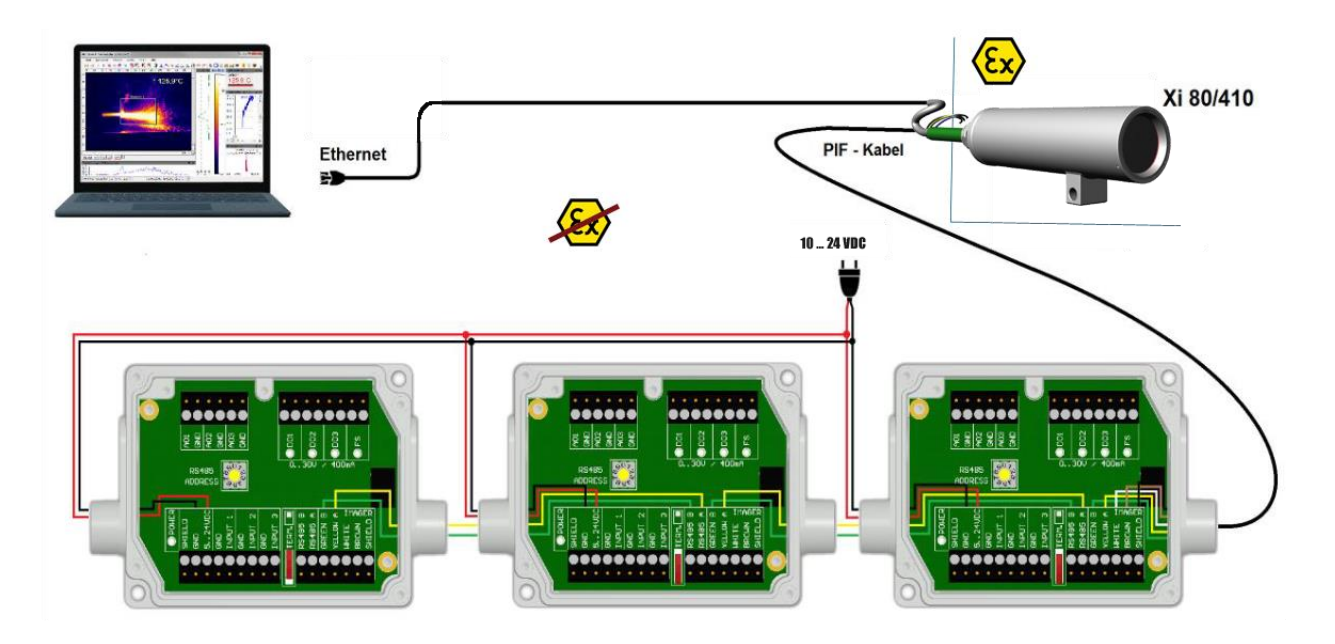

Figure 5-12 Connection of 3 PIFs

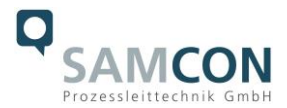

#### 5.8.6 Example for a Fail-Safe monitoring

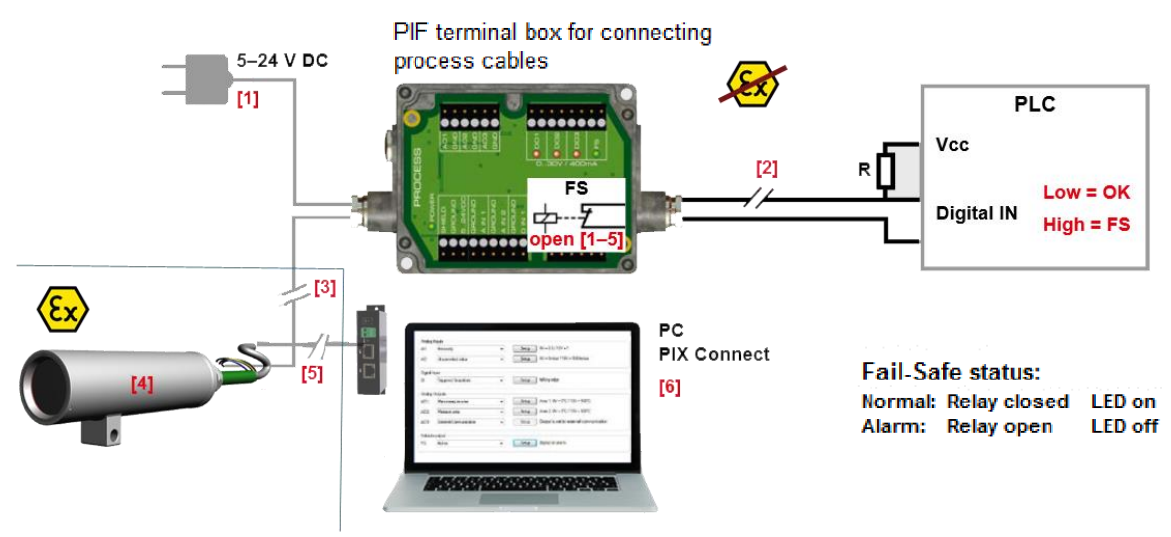

#### Fail-Safe monitoring states

- Breakdown of PIF power supply [1]
- [2] [3] Cable break of fail-safe cable
- Interruption of cable Xi-PIF
- [4] Malfunction of Xi
- Breakdown of Xi power supply/ Interruption of USB cable [5]
- Malfunction of PIX Connect software [6]

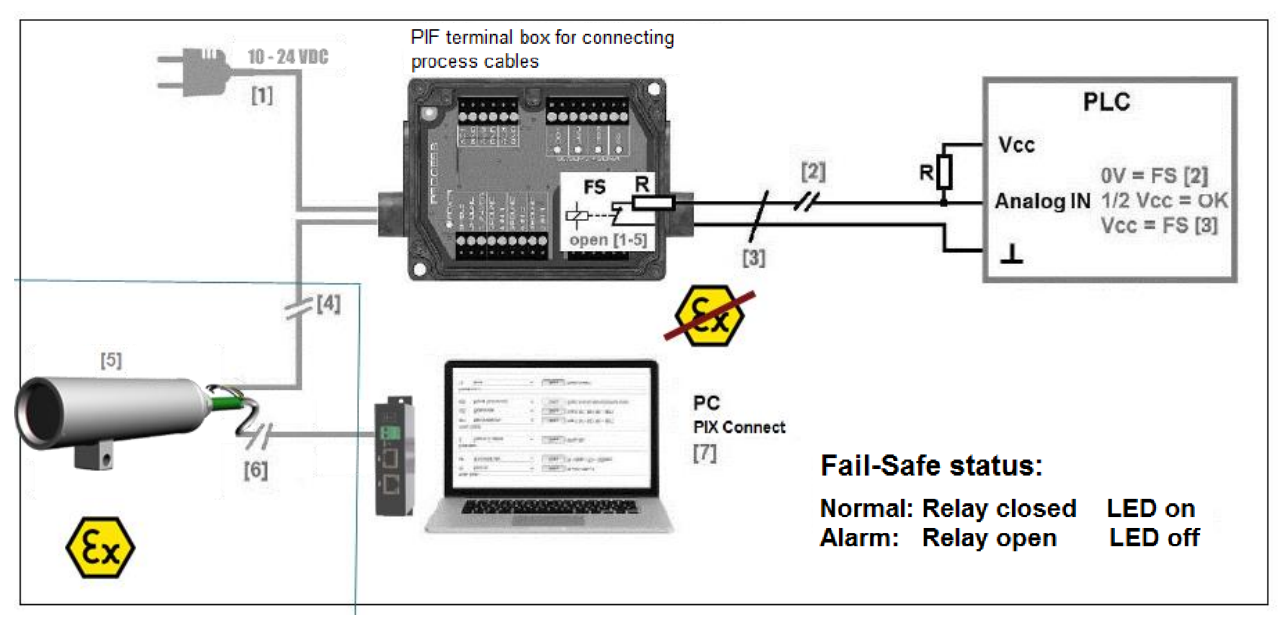

#### Fail-Safe monitoring states

- Breakdown of PIF power supply [1]
  - Cable break of fail-safe cable
    - [6] [7]

[5]

- [2] [3] Short circuit of fail-safe cable [4] Interruption of cable Xi-PIF

Malfunction of Xi

Breakdown of Xi power supply/ Interruption of USB cable Malfunction of PIX Connect software

Figure 5-13 Fail-Safe monitoring states

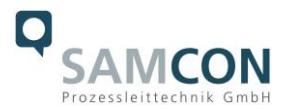

# 6 Network access and visualization

The most important procedures of initially starting the camera are described below. A detailed software description can be found on the supplied USB stick and in the Help menu in the PIX Connect software under  $Help \rightarrow Documentation$ . Alternatively, the software can also be downloaded from the Optris website at the following link: <u>https://www.optris.global/pix</u>

#### 6.1 Minimum system requirements

- Windows 7, 8 or 10
- USB port
- Hard disk with min. 30 MByte free storage
- Minimum 128 MByte RAM

# 6.2 Set up installation / first use

All drivers are loaded automatically by the Windows operating system. No driver installation is necessary. The software starts automatically in the installed language.

- 1. Connect the supplied USB stick to your PC
- 2. Start the Setup.exe. Follow the instructions of the wizard until the installation is finished. After installation, you will find the software on your desktop (as a program icon) and in the start menu: Start \ Programs \ Optris GmbH \ PIX Connect
- 3. Select the desired language in the menu Tools  $\rightarrow$  Language

# 6.3 Allocating IP adress

The ExCam XI410 is designed for use in an Ethernet network and requires an IP address for access and control.

#### Software configurations based on OEM operating instructions (Optris)

Ethernet setup (point-to-point connection)

After you have connected the Ethernet cable to the camera and the PC, you first have to make the network settings on the PC.

The devices are delivered with the following factory settings:

- IP-address camera: 192.168.0.101
- IP-address PC: 192.168.0.100
- Port-number: 50101

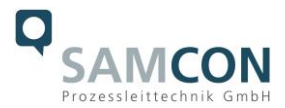

# To do this, go to **All Control Panel Items** and open the **Network and Sharing Center**. Go to **Ethernet**.

| Control Panel Home                  | View your basic network infor  | mation and set up connections                                                                                          |
|-------------------------------------|--------------------------------|----------------------------------------------------------------------------------------------------|
| Change adapter settings             | Nicht identifiziertes Netzwerk | Access type: No network access                                                                                         |
| Change advanced sharing<br>settings | Public network                 | Connections: Ethernet                                                                                                  |
| Media streaming options             |                                |                                                                                                    |
| Local Area Connection St            | tatus 🗾                        | Local Area Connection Properties                                                                                       |
| General                             |                                | Networking                                                                                                    |
| Connection                          |                                | Connect using:                                                                                                    |
| IPv4 Connectivity:                  | Internet                       | Intel(R) PRO/1000 MT Network Connection                                                                                |
| IPv6 Connectivity:                  | No network access              | Carferra                                                                                                    |
| Media State:                        | Enabled                        | This connection uses the following items:                                                                              |
| Duration:                           | 00:05:48                       |                                                                                                    |
| Speed:                              | 1.0 Gbps                       |                                                                                                    |
| Details                             |                                | File and Printer Sharing for Microsoft Networks                                                                        |
|                                     |                                | Internet Protocol Version 6 (TCP/IPv6)     Internet Protocol Version 4 (TCP/IPv4)                                      |
| Activity                            |                                |                                                                                                    |
|                                     |                                | Ink-Layer Topology Discovery Responder                                                                                 |
| Sent                                | : — Neceived                   | Install Uninstall Properties                                                                                           |
| Bytes: 9                            | 96,057 29,998                  | Description                                                                                                    |
|                                     |                                | Transmission Control Protocol/Internet Protocol. The default<br>wide area network protocol that provides communication |
| Properties 😵 Dis                    | able Diagnose                  | across diverse interconnected networks.                                                                                |
|                                     | Close                          | OK Cancel                                                                                                    |

Now press Properties.

Now select **Internet Protocol Version 4 (TCP** / IPv4) in the properties window and then go to **Properties** again.

| Internet Protocol Version 4 (TCP/IPv4                                                                            | 4) Properties                                                            |
|----------------------------------------------------------------------------------------------------|--------------------------------------------------------------------------|
| General                                                                                                    |                                                                          |
| You can get IP settings assigned aut<br>this capability. Otherwise, you need<br>for the appropriate IP settings. | omatically if your network supports<br>to ask your network administrator |
| Obtain an IP address automatic                                                                                   | ally                                                                     |
| — Use the following IP address: —                                                                                |                                                                          |
| IP address:                                                                                                    | 192.168.0.100 2.                                                         |
| Subnet mask:                                                                                                    | 255 . 255 . 255 . 0                                                      |
| Default gateway:                                                                                                 | /i/                                                                      |
| Obtain DNS server address aut                                                                                    | omatically                                                               |
| O Use the following DNS server ac                                                                                | ddresses:                                                                |
| Preferred DNS server:                                                                                            |                                                                          |
| Alternate DNS server:                                                                                            | • • •                                                                    |
| Validate settings upon exit                                                                                      | Advanced                                                                 |
|                                                                                                    | OK Cancel                                                                |

In the register card **General**, activate the check box

"Use the following IP address". Now enter a user-defined IP address for

your PC (192.168.0.100). This must be identical to the address set in the PIX Connect software.

Then close the window with **OK**. The network settings on the PC are complete.

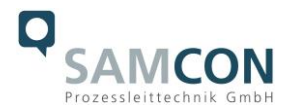

Start the PIX Connect software and activate the **Ethernet** function. To do this, go to **Devices** and **Enable Ethernet** in the menu.

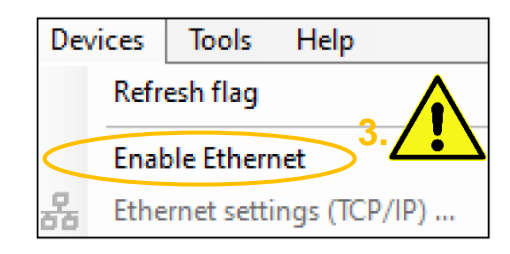

Make sure that all three networks (Domain, Private, Public) are allowed in the Windows Firewall window to ensure a connection to the device

| Windows Defender Firewall has blocked some features of USB IR Camera Software (NET 4.5, () on all public, private and domain networks.         Image: Software (NET 4.5, v120)         Image: Software (NET 4.5, v120)         Path: C: Uprogram files (x86) (pptris gmbh/pix connect/imager.exe         USB IR Camera Software (NET 4.5, v120) to communicate on these networks:         Image: Domain networks, such as a workplace network         Private networks, such as my home or work network         Private networks, such as my home or work network         Private networks, such as my home or work network         Private networks, such as my home or work network         Private networks, such as my home or work network         Private networks, such as a workplace network         Private networks, such as a workplace network         Private networks, such as a my home or work network         Private networks, such as my home or work network         Private networks, such as those in airports and coffee shops (not recommended because these networks often have little or no security)         tare the risks of allowing an appot through a firewall?         Allow programs to communicate through Windows Firewall         Tools       Help         Allowed programs and features:       Plane the inks of allowing a program to communicate?         Nume the tricks of nallowing a program to communicate?       Planemet Voume Management                                                                                                    | Windows Defender Firewall has blocked some features of USB IR Camera Software (.NET 4.5, t) on all public, private and domain networks.         Image: Software (.NET 4.5, v120)         Image: Software (.NET 4.5, v120)         Private networks         Image: Software (.NET 4.5, v120)         Image: Software (.NET 4.5, v120)         Image: Software Networks, such as my home or work network         Image: Software Networks, such as my home or work network         Image: Software Networks, such as my home or work network         Image: Software Networks, such as my home or work network         Image: Software Networks, such as my home or work network         Image: Software Networks, such as my home or work network         Image: Software Networks </th <th>Windows Se</th> <th>- and for a set</th> <th></th> <th></th> <th></th> <th></th> <th>^</th>                                                                                                    | Windows Se                              | - and for a set                                                                                                    |                                                                                                    |                                                                                                    |                   |                              | ^      |
|----------------------------------------------------------------------------------------------------|----------------------------------------------------------------------------------------------------|-----------------------------------------|----------------------------------------------------------------------------------------------------|----------------------------------------------------------------------------------------------------|----------------------------------------------------------------------------------------------------|-------------------|------------------------------|--------|
| bious Defender Firewall has blocked some features of USB IR Camera Software (.NET 4.5,<br>c) on all public, private and domain networks.<br>Name: USB IR Camera Software (.NET 4.5, v120)<br>Publisher: Unknown<br>Path: C:\program files (x86)\optris gmbh\pix connect\imager.exe<br>vUSB IR Camera Software (.NET 4.5, v120) to communicate on these networks:<br>Domain networks, such as a workplace network<br>Private networks, such as my home or work network<br>Private networks, such as those in airports and coffee shops (not recommended<br>because these networks often have little or no security)<br>tare the risks of allowing an app through a firewall?<br>Control Panel + System and Security + Windows Firewall + Allowed Programs • 4 Search C<br>Tools Help<br>Allow programs to communicate through Windows Firewall<br>To add, change, or remove allowed programs and ports, click Change settings.<br>What are the risks of allowing a program to communicate?<br>Name the risks of allowing an app through a firewall?<br>I codd, change, or remove allowed programs and ports, click Change settings.<br>What are the risks of allowing a program to communicate?<br>Name To make through Protocol<br>ShiMP Trap<br>Wear USB R Camera Software (.NET 4.2, .90)<br>Wear USB R Camera Software (.NET 4.5, .912)<br>Wart USB Redirector<br>WWart USB Redirector<br>WWart | <pre>boys Defender Firewall has blocked some features of USB IR Camera Software (.NET 4.5,<br/>b) on all public, private and domain networks.</pre>                                                                                                    | Wind app                                | ows Defend                                                                                                    | ler Firewall has blo                                                                                                    | ocked som                                                                                                    | e features o      | f this                       |        |
| a) on all public, private and domain networks.  Name: USB IR Camera Software (.NET 4.5, v120) Publisher: Unknown Path: C:\program files (x86)\optris gmbh\pix connect\jmager.exe  VUSB IR Camera Software (.NET 4.5, v120) to communicate on these networks: Domain networks, such as a workplace network Private networks, such as my home or work network Private networks, such as my home or work network Private networks, such as those in airports and coffee shops (not recommended because these networks often have little or no security) tare the risks of allowing an app through a firewall? Control Panel • System and Security • Windows Firewall • Allow access Cancel Control Panel • System and Security • Windows Firewall • Allowed Programs • 4y Search CC Tools Help Allow programs to communicate through Windows Firewall To add, change, or remove allowed programs and ports, click Change settings What are the risks of allowing a program to communicate?  Name Domain Home/Work (Private) Public Name Numeers Control Application Name Remote Control Application Name Remote Remote Remote Re                                                                                                    | a) on all public, private and domain networks.<br>Name: USB IR Camera Software (.NET 4.5, v120)<br>Publisher: Urknown<br>Path: C:\program files (x86)\optris gmbh\pix connect\jmager.exe<br>vUSB IR Camera Software (.NET 4.5, v120) to communicate on these networks:<br>Domain networks, such as a workplace network<br>Private networks, such as my home or work network<br>Private networks, such as my home or work network<br>Public networks, such as those in airports and coffee shops (not recommended<br>because these networks often have little or no security)<br>tare the risks of allowing an app through a firewall?<br>Control Panel > System and Security > Windows Firewall > Allowed Programs                                                                                                    | dows Defende                            | er Firewall has blo                                                                                                    | ocked some features of US                                                                                                    | SB IR Camera S                                                                                                    | oftware (.NET 4   | .5,                          |        |
| Name:       USB IR Camera Software (NET 4.5, v120)         Publisher:       Unknown         Path:       C:\program files (x86)\pptris gmbh\pix connect\imager.exe         vUSB IR Camera Software (NET 4.5, v120) to communicate on these networks:         Domain networks, such as a workplace network         Private networks, such as my home or work network         Private networks, such as those in airports and coffee shops (not recommended because these networks often have little or no security)         tare the risks of allowing an app through a firewall?         Control Panel > System and Security > Windows Firewall > Allowed Programs       \$ \$ search C         Tools       Help         Allow programs to communicate through Windows Firewall       To add, change, or remove allowed programs and ports, click Change settings.         What are the risks of allowing a program to communicate?       Image Control Panel > Secure Socket Tunneling Protocol         Secure Socket Tunneling Protocol       Image Remote Access       Image Control Application         Vest use Remote Control Application       Image Remote Control Service       Image Remote Control Service         Visit USB Redirector       Image Remote Control Service       Image Remote Control Service         Visit USB Redirector       Image Remote Control Service       Image Remote Control Service         Visit USB Redirector       Image Remote Control Service       Image R                                                                                                    | Name:       USB IR Camera Software (NET 4.5, v120)         Publisher:       Unknown         Path:       C:\program files (x86)\optris gmbh\pix connect\jmager.exe         vUSB IR Camera Software (NET 4.5, v120) to communicate on these networks:       Domain networks, such as a workplace network         Domain networks, such as my home or work network       Private networks, such as those in airports and coffee shops (not recommended because these networks often have little or no security)         tare the risks of allowing an app through a firewall?       Cancel         Control Panel + System and Security + Windows Firewall + Allowed Programs       49       Search C         Tools       Help       Allow programs to communicate through Windows Firewall       To add, change, or remove allowed programs and ports, click Change settings.         What are the risks of allowing a program to communicate?       Image: Change settings         Name       Domain Home/Work (Private) Public       Image: Change settings         What are the risk of allowing a program to communicate?       Image: Change settings       Image: Change settings         Weat USB Records Control Application       Image: Change settings       Image: Change settings       Image: Change settings         Veater to risks of allowing a program to control Application       Image: Change settings       Image: Change settings       Image: Change settings         Veater to Volume Management <td< td=""><td>0) on all public</td><td>, private and dor</td><td>main networks.</td><td></td><td></td><td></td><td></td></td<>                                                                                                    | 0) on all public                        | , private and dor                                                                                                    | main networks.                                                                                                    |                                                                                                    |                   |                              |        |
| Publisher: Unknown Path: C: \program files (x86) \pptris gmbh\pix connect\jmager.exe  UUSB IR Camera Software (.NET 4.5, v120) to communicate on these networks: Domain networks, such as a workplace network Private networks, such as a workplace network Public networks, such as my home or work network Public networks, such as those in airports and coffee shops (not recommended because these networks often have little or no security) tare the risks of allowing an app through a firewall? Control Panel + System and Security + Windows Firewall + Allowed Programs Control Panel + System and Security + Windows Firewall + Allowed Programs Allow programs to communicate through Windows Firewall To add, change, or remove allowed programs and ports, click Change settings  Allowed programs and features: Name Memote Access Control Application Remote Volume Management Remote Control Application Remote Volume Management Remote Control Application Remote Volume Management Remote Control Application Remote Volume Management Remote Control Application Remote Volume Management Remote Control Application Remote Volume Management Remote Control Application Remote Volume Management Remote Control Application Remote Volume Management Remote Control Application Remote Volume Management Remote Control Application Remote Volume Management Remote Volume Management Remote Volume                                                                                                    | Publisher:       Unknown         Path:       C: \program files (x86) \pptris gmbh \pix connect\jmager.exe         VUSB IR Camera Software (.NET 4.5, v120) to communicate on these networks:       Domain networks, such as a workplace network         Private networks, such as my home or work network       Private networks, such as my home or work network         Public networks, such as those in airports and coffee shops (not recommended because these networks often have little or no security):         tare the risks of allowing an app through a firewall?         Control Panel > System and Security > Windows Firewall > Allowed Programs         Control Panel > System and Security > Windows Firewall > Allowed Programs         Control Panel > System and Security > Windows Firewall > Allowed Programs         Control Panel > System and Security > Windows Firewall > Allowed Programs         Control Panel > System and Security > Windows Firewall > Allowed Programs         Control Panel > System and Security > Windows Firewall > Allowed Programs         Control Panel > System and Security > Windows Firewall > Allowed Programs         Control Panel > System and Security > Windows Firewall > Allowed Programs         Control Panel > System and Security > Windows Firewall > Allowed Programs         Control Panel > System and Security > Windows Firewall > Allowed Programs         Control Panel > System and Security > Windows Firewall > Allowed Program > Communicate?         Moved programs and features:                                                                                                    |                                         | Name:                                                                                                    | USB IR Camera Softwa                                                                                                    | are (.NET 4.5, 1                                                                                                    | v120)             |                              |        |
| Path:       C:\program files (x86)\optris gmbh\pix connect\jmager.exe         USB IR Camera Software (NET 4.5, v120) to communicate on these networks:         Domain networks, such as a workplace network         Private networks, such as my home or work network         Private networks, such as those in airports and coffee shops (not recommended because these networks often have little or no security):         tare the risks of allowing an app through a firewall?         Control Panel + System and Security + Windows Firewall + Allowed Programs <ul> <li>Security Total and Security + Windows Firewall + Allowed Programs</li> <li>Security Total and Security + Windows Firewall + Allowed Programs</li> <li>Security Total and Factures:</li> <li>What are the risks of allowing a program to communicate:</li> </ul> Moved programs to communicate through Windows Firewall         Allowed programs and features:         What are the risks of allowing a program to communicate:         Name       Domain MemetVock (Private) Public         Notived programs and features: <ul> <li>Sign Parme Software (INT 20, v00)</li> <li>Sign Parme Software (INT 20, v00)</li> <li>Wat USB Redirector</li> <li>Wat USB Redirector</li> <li>Wat USB Redirector</li> <li>Wat USB Redirector</li> <li>Wat USB Redirector</li> <li>Wat USB Redirector</li> <li>Wat USB Redirector</li> <li>Wat USB Redirector</li> <li>Wat USB Redirector</li> <li>Wat USB Redirector</li></ul>                                                                                                    | Path:       C: (program files (x86) (optris gmbh/pix connect/jmager.exe         USB IR Camera Software (NET 4.5, v120) to communicate on these networks:         Domain networks, such as a workplace network         Private networks, such as my home or work network         Private networks, such as those in airports and coffee shops (not recommended because these networks often have little or no security):         tare the risks of allowing an app through a firewall?         Control Panel • System and Security • Windows Firewall • Allowed Programs         Control Panel • System and Security • Windows Firewall • Allowed Programs         Control Panel • System and Security • Windows Firewall • Allowed Programs         Control Panel • System and Security • Windows Firewall • Allowed Programs         Control Panel • System and Security • Windows Firewall • Allowed Programs         Control Panel • System and Security • Windows Firewall • Allowed Programs         Control Panel • System and Security • Windows Firewall • Allowed Programs         Control Panel • System and Security • Windows Firewall • Allowed Programs         Control Panel • System and Security • Windows Firewall • Allowed Programs         Control Panel • System Control Security • Control Security • Control Security                                                                                                    |                                         | Publisher:                                                                                                    | Unknown                                                                                                    |                                                                                                    |                   |                              |        |
| USB IR Camera Software (.NET 4.5, v120) to communicate on these networks: Domain networks, such as a workplace network Private networks, such as my home or work network Public networks, such as those in airports and coffee shops (not recommended because these networks often have little or no security) tare the risks of allowing an app through a firewall? Control Panel > System and Security > Windows Firewall > Allowed Programs < 49 Search Ci Tools Help Allow programs to communicate through Windows Firewall To add, change, or remove allowed program and ports, click Change settings. What are the risks of allowing a program to communicate? Allowed programs and features: Name Domain Home/Work (Private) Public Remote Volume Management Remote Control Application Teamviewer Remote Control Application Teamviewer Remote Control Application Teamviewer Remote Control Service WWRT USB Redirector WWRT USB Redirector                                                                                                    | USB IR Camera Software (NET 4.5, v120) to communicate on these networks: Domain networks, such as a workplace network Private networks, such as my home or work network Public networks, such as those in airports and coffee shops (not recommended because these networks often have little or no security) tare the risks of allowing an app through a firewall? Control Panel + System and Security + Windows Firewall + Allowed Programs • 4 Security Control Panel + System and Security + Windows Firewall + Allowed Programs Order Because these networks to communicate through Windows Firewall To add, change, or remove allowed programs and ports, click Change settings What are the risks of allowing a program to communicate?  Allowed programs and features: Name Volume Management Domain Home/Work (Private) Public Doubling and Remote Control Application Determineter Remote Control Service WW&T Netzwerkgeräte verwalten WW&T USB Redirector WW&T USB Redirector WW&T USB Re                                                                                                    |                                         | Path:                                                                                                    | C:\program files (x86)                                                                                                    | \optris gmbh \pi                                                                                                    | x connect\image   | r.exe                        |        |
| Domain networks, such as a workplace network Private networks, such as my home or work network Public networks, such as those in airports and coffee shops (not recommended because these networks often have little or no security) tare the risks of allowing an app through a firewall? Control Panel  System and Security  Windows Firewall  Allowed Programs  Control Panel  System and Security  Windows Firewall  Allowed Programs  Control Panel  System and Security  Windows Firewall  Allowed Programs  Control Panel  System and Security  Windows Firewall  Allowed Programs  Control Panel  System and Security  Windows Firewall  Control Panel  System and Security  Windows Firewall  Control Panel  System and Security  Windows Firewall  Allowed Programs to communicate through Windows Firewall  To add, change, or remove allowed programs and ports, click Change settings  What are the risks of allowing a program to communicate?  Allowed programs and features:  Name  Domain Home/Work (Private)  Public  ShiMP Trap  UsB IR Camera Software (NET 20, 90)  Wart Netzwerkgeräte verwalten  Wart USB Redirector  Network USB Redirector  Network USB Redirector  Details Remove                                                                                                    | Domain networks, such as a workplace network Private networks, such as my home or work network Private networks, such as those in airports and coffee shops (not recommended because these networks often have little or no security) tare the risks of allowing an app through a firewall? Control Panel + System and Security + Windows Firewall + Allowed Programs • 4• Security Control Panel + System and Security + Windows Firewall + Allowed Programs • 4• Security Control Panel + System and Security + Windows Firewall + Allowed Programs • 4• Security Control Panel + System and Security + Windows Firewall + Allowed Programs • 4• Security Control Panel + System and Security + Windows Firewall + Allowed Programs Control Panel + System and Security + Windows Firewall + Allowed Programs Control Panel + System and Security + Windows Firewall + Allowed Programs Control Panel + System and Security + Windows Firewall + Allowed Programs Control Panel + System and Security + Windows Firewall + Allowed Programs Control Panel + System and Security + Windows Firewall + Allowed Programs Control Panel + System and Security + Windows Firewall + Allowed Programs Control Panel + System and Security + Vindows Firewall + Allowed Programs Control Panel + System and Security + Vindows Firewall Control Panel + System and Security + Vindows Firewall Control Panel + System and Security + Vindows Firewall Control Panel + System and Security + Vindows Control Panel + System and Security + Vindows Control Panel + System and Security + Vindows Control Panel + System Remote Control Application Control Panel + System Remote Control Service Control Panel + System Remote Control Service Control Panel + System Remote Control Service Control Panel + System Remote Control Service Control Panel + System Remote Control Service Control Panel + System Remote Control Service Control Panel + System Remote Control Service Control Panel + System Remote Control Service Control Panel + System Remote Control Service Control Panel + System Remote Control Service Cont                                                                                                    | w USB IR Cam                            | era Software (.N                                                                                                    | ET 4.5, v120) to commun                                                                                                    | icate on these                                                                                                    | networks:         |                              |        |
| Private networks, such as my home or work network          Public networks, such as those in airports and coffee shops (not recommended because these networks often have little or no security)         tare the risks of allowing an app through a firewall?         Control Panel • System and Security • Windows Firewall • Allowed Programs • 49 Search Cl         Tools Help         Allow programs to communicate through Windows Firewall         To add, change, or remove allowed programs and ports, click Change settings.         What are the risks of allowing a program to communicate?         Allowed programs and features:         Nummer Volume Management         Remote Volume Management         Remote Volume Management         Remote Volume Management         Water the risks of allowing rotocol         Secure Socket Tunneling Protocol         Stander Control Application         Water Netwer Remote Control Application         Water Netwerkgeräte verwalten         Water USB Redirector         Water USB Redirector         Water USB Redirector                                                                                                    | Private networks, such as my home or work network          Public networks, such as those in airports and coffee shops (not recommended because these networks often have little or no security)         tare the risks of allowing an app through a firewall?         Control Panel + System and Security + Windows Firewall + Allowed Programs <ul> <li></li></ul>                                                                                                    | Domain net                              | tworks, such as a                                                                                                    | workplace network                                                                                                    |                                                                                                    |                   |                              |        |
| Public networks, such as those in airports and coffee shops (not recommended because these networks often have little or no security)  tare the risks of allowing an app through a firewall?  Control Panel  System and Security  Windows Firewall  Allow programs to communicate through Windows Firewall Tools Help  Allow programs to communicate through Windows Firewall To add, change, or remove allowed programs and ports, click Change settings  What are the risks of allowing a program to communicate?  Name  Domain Home/Work (Private)  Public  Remote Volume Management Routing and Remote Access Succur Socket Tunneling Protocol SNMP Trap Teamviewer Remote Control Application SNMP Trap Walk Tusks Redirector WikkT USB Redirector WikkT USB Redirector  Nume  Remove                                                                                                    | Public networks, such as those in airports and coffee shops (not recommended<br>because these networks often have little or no security)  tare the risks of allowing an app through a firewall?  Control Panel + System and Security + Windows Firewall + Allowed Programs • 4• Search C  Tools Help  Allow programs to communicate through Windows Firewall To add, change, or remove allowed programs and ports, click Change settings. What are the risks of allowing a program to communicate?  Name  Domain Home/Work (Private) Public  Remote Volume Management Remote Volume Management Remote Volume Management Remote Volume Management Remote Control Application Teamwiewer Remote Control Application Teamwiewer Remote Control Application Teamwiewer Remote Control Application Teamwiewer Remote Control Application Teamwiewer Remote Control Application Teamwiewer Remote Control Application We&T USB Redirector W&W To USB Redirector W&W To USB Redirector W&W To USB Redirector MW&T USB Redirector MW&T USB Redirector MW                                                                                                    | Private net                             | works, such as m                                                                                                    | ny home or work network                                                                                                    |                                                                                                    |                   |                              |        |
| Public networks, such as those in airports and coffee shops (not recommended<br>because these networks often have little or no security)  tare the risks of allowing an apo through a firewall?  Centrol Panel  System and Security  Windows Firewall  Allowed Programs  Centrol Panel  System and Security  Windows Firewall  Allowed Programs  Centrol Panel  System and Security  Windows Firewall  Allowed Programs  Centrol Panel  System and Security  Windows Firewall  Centrol Panel  System and Security  Windows Firewall  Allowed Programs  Centrol Panel  System and Security  Windows Firewall  Centrol Panel  System and Security  Windows Firewall  Centrol Panel  System and Security  Secure  Centrol Panel  System and Security  Windows Firewall  Centrol Panel  System and Security  Windows Firewall  Centrol Panel  System and Security  Windows Firewall  Centrol Panel  System and Security  Windows Firewall  Centrol Panel  System and Security  Windows Firewall  Centrol Panel  System and Security  Windows  Secure  Centrol Panel  System and Security  Windows  Secure  Centrol Panel  System and Security  Windows  Secure  Centrol Panel  System and Security  Windows  Secure  Centrol Panel  System and Security  Windows  Secure  Centrol Panel  System and Security  Secure  Centrol Panel  System and  Secure  Secure  Sec                                                                                                    | Public networks, such as those in airports and coffee shops (not recommended<br>because these networks often have little or no security)  tare the risks of allowing an app through a firewall?  Control Panel • System and Security • Windows Firewall • Allowed Programs • 49 Search ©  Control Panel • System and Security • Windows Firewall • Allowed Programs  Allow programs to communicate through Windows Firewall  To add, change, or remove allowed programs and ports, click Change settings.  What are the risks of allowing a program to communicate?  Allowed programs and features:  Name Domain Home/Work (Private) Public  Sourd Software (NET 20, 900)  Som Prap  Software (NET 20, 900)  We&T USB Redirector  We&T USB Redirector  Allow another program.  Allow another program.  Control Panel • System and Security • Public •  Control Panel • Software (NET 20, 900)  Control Panel • Control Service  Control Panel • Control Service  Control Panel • Control Panel • Control Panel •  Control Panel •  Control Panel •  Control Panel •  Control Panel •  Control Pane                                                                                                    | Finalene                                | anoins, sourias ii                                                                                                    | ly nome of work network                                                                                                    |                                                                                                    |                   |                              |        |
| Public networks, such as those in arports and correct shops (not recommended because these networks often have little or no security)  tare the risks of allowing an app through a firewall?  Control Panel > System and Security > Windows Firewall > Allowed Programs  Control Panel > System and Security > Windows Firewall > Allowed Programs Control Panel > System and Security > Windows Firewall > Allowed Programs Control Panel > System and Security > Windows Firewall > Allowed Programs Control Panel > System and Security > Windows Firewall > Allowed Programs Control Panel > System and Security > Windows Firewall > Allowed Programs Control Panel > System and Security > Windows Firewall > Allowed Programs Control Panel > System and Security > Windows Firewall > Allowed Programs Control Panel > System and Security > Windows Firewall > Allowed Programs Control Panel > System and Security > Windows Firewall > Allowed Programs Control Panel > System and Security > Windows Firewall > Allowed Programs Control Panel > System and Security > Windows Firewall To add, change, or remove allowed programs and ports, click Change settings Change settings Change setings Change settings Change settings Change setting                                                                                                    | Dubic networks, such as those in arports and coffee shops (not recommended because these networks often have little or no security)  tare the risks of allowing an app through a firewall?      Control Panel > System and Security > Windows Firewall > Allowed Programs                                                                                                    |                                         |                                                                                                    |                                                                                                    |                                                                                                    |                   |                              |        |
| tare the risks of allowing an app through a firewall?  Control Panel  System and Security  Windows Firewall  Allowed Programs  Control Panel  System and Security  Windows Firewall  Allowed Programs  Control Panel  System and Security  Windows Firewall  Allowed Programs  Control Panel  System and Security  Windows Firewall  Allowed Programs  Control Panel  System and Security  Windows Firewall  Allowed Programs  Control Panel  System and Security  Windows Firewall  Allowed Programs  Control Panel  System and Security  Windows Firewall  Allowed Programs  Control Panel  System and Security  Control Panel  System and Security  Control Panel  System and Security  Control Panel  System and Security  Control Panel  System and Security  Control Panel  System and Security  Control Panel  System and Security  Control Panel  Control Panel  Control Panel  System and Security  Control Panel  Control Panel  Control Panel  System and Security  Control Panel  Control Panel  Control                                                                                                    | tare the risks of allowing an app through a firewall?           Image: Second Second                                                                                                    | Public netw                             | orks, such as the                                                                                                    | ose in airports and coffee                                                                                                    | shops (not rec                                                                                                    | ommended          |                              |        |
| t are the risks of allowing an app through a firewall?  Control Panel • System and Security • Windows Firewall • Allowed Programs Control Panel • System and Security • Windows Firewall • Allowed Programs                                                                                                    | tare the risks of allowing an app through a firewall?           Image: Second Second                                                                                                    | because th                              | ese networks oft                                                                                                    | ten have little or no securi                                                                                                    | ity)                                                                                                    |                   |                              |        |
| tare the risks of allowing an app through a firewall?  Control Panel > System and Security > Windows Firewall > Allowed Programs                                                                                                    | tare the risks of allowing an app through a firewall?                                                                                                    |                                         |                                                                                                    |                                                                                                    |                                                                                                    |                   |                              |        |
| Cancel         Control Panel * System and Security * Windows Firewall * Allowed Programs       Cancel         Tools Help         Allow programs to communicate through Windows Firewall         To add, change, or remove allowed programs and ports, click Change settings.         What are the risks of allowing a program to communicate?         Allowed programs and features:         Name       Domain       Home/Work (Private)       Public         Rewords Volume Management       Image and Remote Access       Image and Remote Access       Image and Remote Access         Styler       Teamviewer Remote Control Application       Image and Remote Access       Image and Remote Access       Image and Remote Access         Wat Tusts Redirector       Wat TUSB Redirector       Image and Remove       Image and Remove                                                                                                    | Control Panel       System and Security       Windows Firewall       Allowed Programs       Image: Security         Tools       Help         Allow programs to communicate through Windows Firewall         To add, change, or remove allowed programs and ports, click Change settings.         What are the risks of allowing a program to communicate?         Momed programs and features:         Mame       Domain       Home/Work (Private)       Public         Remote Volume Management       Image: Domain       Image: Domain       Image: Domain       Image: Domain         Scure Socket Tunneling Protocol       Image: Domain       Image: Domain                                                                                                    | at are the risk                         | s of allowing an a                                                                                                    | on through a firewall?                                                                                                    |                                                                                                    |                   |                              |        |
| Control Panel * System and Security * Windows Firewall * Allowed Programs       Cancel         Control Panel * System and Security * Windows Firewall * Allowed Programs <ul> <li>Search C</li> <li>Tools Help</li> </ul> Allow programs to communicate through Windows Firewall       To add, change, or remove allowed programs and ports, click Change settings.         What are the risks of allowing a program to communicate? <ul> <li>Change settings:</li> <li>Allowed programs and features:</li> <li>Name</li> <li>Domain Home/Work (Private) Public (Private) Public (Private)</li></ul>                                                                                                    | Name       Domain       Home/Work (Private)       Public         Control Panel * System and Security * Windows Firewall * Allowed Programs       Image: Security       Image: Security         Tools       Help         Allow programs to communicate through Windows Firewall         Control Panel * System and Security * Windows Firewall         Control Panel * System and Security * Windows Firewall         Allow programs to communicate through Windows Firewall         Control Panel * Sign of allowing a program to communicate?         What are the risks of allowing a program to communicate?         Allowed programs and features:         Name       Domain       Home/Work (Private)       Public         Revoite Volume Management       Image: Socket Tunneling Protocol       Image: Socket Tunneling Protocol       Image: Socket Tunneling Protocol         SINMP Trap       Image: Socket Tunneling Protocol       Image: Socket Tunneling Protocol       Image: Socket Tunneling Protocol         Secure Socket Tunneling Protocol       Image: Socket Tunneling Protocol       Image: Socket Tunneling Protocol       Image: Socket Tunneling Protocol       Image: Socket Tunneling Protocol       Image: Socket Tunneling Protocol       Image: Socket Tunneling Protocol       Image: Socket Tunneling Protocol       Image: Socket Tunneling Protocol       Image: Socket Tunneling Protocol <th></th> <th></th> <th>and a set of the set of the set of the</th> <th></th> <th></th> <th></th> <th></th>                                                                                                    |                                         |                                                                                                    | and a set of the set of the set of the                                                                                                    |                                                                                                    |                   |                              |        |
| Allow access       Cancel         Control Panel * System and Security * Windows Firewall * Allowed Programs <ul> <li>Search C</li> <li>Tools Help</li> </ul> Allow programs to communicate through Windows Firewall       To add, change, or remove allowed programs and ports, click Change settings.         What are the risks of allowing a program to communicate?       Image settings         Allowed programs and features:       Image ment         Remote Volume Management       Image ment         Routing and Remote Access       Image ment         Standard Remote Control Application       Image ment         Viss Remote Control Application       Image ment         W&T to turneing Protocol       Image ment         Viss Redirector       Image ment         W&T Netzwerkgeräte verwalten       Image ment         W&T USB Redirector       Image ment         W&T USB Redirector       Image ment         W&T USB Redirector       Image ment         W&T USB Redirector       Image ment         W&T USB Redirector       Image ment         Wat Tusts Redirector       Image ment         Image ment       Image ment         Image ment       Image ment         Image ment       Image ment         Image ment       Image ment<                                                                                                    | Control Panel • System and Security • Windows Firewall • Allowed Programs • • Search C<br>Tools Help  Allow programs to communicate through Windows Firewall To add, change, or remove allowed programs and ports, click Change settings. What are the risks of allowing a program to communicate?  Allowed programs and features:  Name Domain Home/Work (Private) Public  Remote Volume Management Routing and Remote Access Secure Socket Tunneling Protocol SNMP Trap Teamviewer Remote Control Application Teamviewer Remote Control Service Wat Tusb Redirector Wat USB Redirector Wat USB Redirector Remove Allow another program.                                                                                                    |                                         |                                                                                                    |                                                                                                    |                                                                                                    |                   |                              |        |
| Control Panel  System and Security  Windows Firewall  Allowed Programs  Control Panel  System and Security  Search C  Tools Help  Allow programs to communicate through Windows Firewall  To add, change, or remove allowed programs and ports, click Change settings. What are the risks of allowing a program to communicate?  Allowed programs and features:  Name  Domain Home/Work (Private) Public  Remote Volume Management Routing and Remote Access Secure Socket Tunneling Protocol SMMP Trap Teamviewer Remote Control Application Feamviewer Remote Control Service VUSB IR Camera Software (NET 2.0, v90)  Swnoidewer, exe Wart Netzwerkgeräte verwalten Wart USB Redirector Wart SB Redirector Wart USB Redirector  Details Remove                                                                                                    | Control Panel                                                                                                    |                                         |                                                                                                    |                                                                                                    |                                                                                                    |                   |                              | -      |
| Control Panel > System and Security > Windows Firewall > Allowed Programs <ul> <li>✓</li> <li>Search C</li> </ul> Tools Help <ul> <li>Allow programs to communicate through Windows Firewall</li> <li>To add, change, or remove allowed programs and ports, click Change settings.</li> <li>What are the risks of allowing a program to communicate?         </li></ul> Allowed programs and features: <ul> <li>Name</li> <li>Domain Home/Work (Private)</li> <li>Public</li> <li>Routing and Remote Access</li> <li>Secure Socket Tunneling Protocol</li> <li>SNMP Trap</li> <li>Teamviewer Remote Control Application</li> <li>Teamviewer Remote Control Service</li> <li>Yuncviewer, exe</li> <li>W&amp;XT Netzwerkgeräte verwalten</li> <li>W&amp;XT USB Redirector</li> <li>W&amp;XT USB Redirector</li> <li>W&amp;XT USB Redirector</li> </ul>                                                                                                    | Control Panel  System and Security  Windows Firewall  Allowed Programs  Control Panel  System and Security  Windows Firewall  Search C  Tools Help  Allow programs to communicate through Windows Firewall  To add, change, or remove allowed programs and ports, click Change settings. What are the risks of allowing a program to communicate?  Allowed programs and features:  Name  Domain Home/Work (Private) Public  Remote Volume Management  Routing and Remote Access Secure Socket Tunneling Protocol SNMP Trap  Teamviewer Remote Control Application  Teamviewer Remote Control Application  Teamviewer Remote Control Service  WuSt Netzwerkgeräte verwalten  Wu&T USB Redirector  Wu&T USB Redirector  Allow another program                                                                                                    |                                         |                                                                                                    |                                                                                                    | Allo                                                                                                    | w access          | Cancel                       |        |
| Tools       Help         Allow programs to communicate through Windows Firewall         To add, change, or remove allowed programs and ports, click Change settings.         What are the risks of allowing a program to communicate?         Allowed programs and features:         Name       Domain         Remote Volume Management       Image: Control Application         Routing and Remote Access       Image: Control Application         Secure Socket Tunneling Protocol       Image: Control Application         Teamviewer Remote Control Application       Image: Control Service         W&XT USB IR Camera Software (.NET 2.0, v90)       Image: Control Service         W&XT USB Redirector       Image: Control Service         W&XT USB Redirector       Image: Control Service         W&XT USB Redirector       Image: Control Service         W&XT USB Redirector       Image: Control Service         W&XT USB Redirector       Image: Control Service         W&XT USB Redirector       Image: Control Service         Marcoiewer.exe       Image: Control Service         Marcoiewer.exe       Image: Control Service         Marcoiewer.exe       Image: Control Service         Marcoiewer.exe       Image: Control Service         Marcoiewer.exe       Image: Control Service         Marcoiewer.ex                                                                                                    | Tools       Help         Allow programs to communicate through Windows Firewall         To add, change, or remove allowed programs and ports, click Change settings.         What are the risks of allowing a program to communicate?         Allowed programs and features:         Name       Domain         Remote Volume Management       Image: Change Settings         Secure Socket Tunneling Protocol       Image: Change Settings         Starwiewer Remote Control Application       Image: Change Settings         W&R Toss Remote Software (NET 2.0, v90)       Image: Change Settings         W&W TUSB Redirector       Image: Change Settings         W&W TUSB Redirector       Image: Change Settings         Allow another program.       Allow another program.                                                                                                    |                                         |                                                                                                    |                                                                                                    | Allo                                                                                                    | waccess           | Cancel                       |        |
| Tools       Help         Allow programs to communicate through Windows Firewall         To add, change, or remove allowed programs and ports, click Change settings.         What are the risks of allowing a program to communicate?         Allowed programs and features:         Name       Domain         Remote Volume Management       Image: Click Change Settings         Routing and Remote Access       Image: Click Change Settings         Secure Socket Tunneling Protocol       Image: Click Change Settings         Image: Trap       Image: Click Change Settings         Image: Trap       Image: Click Change Settings         Image: Volume Management       Image: Click Change Settings         Image: Secure Socket Tunneling Protocol       Image: Click Change Settings         Image: Sinther Remote Control Application       Image: Click Change Settings         Image: Vulse IR Camera Software (.NET 2.0, v90)       Image: Vulse Remote Control Service         Image: Wat Tusts Redirector       Image: Vulse Redirector         Image: Wat Tusts Redirector       Image: Vulse Redirector         Image: Wat Tusts Redirector       Image: Vulse Remove                                                                                                    | Tools       Help         Allow programs to communicate through Windows Firewall         To add, change, or remove allowed programs and ports, click Change settings.         What are the risks of allowing a program to communicate?         What are the risks of allowing a program to communicate?         Allowed programs and features:         Name       Domain       Home/Work (Private)       Public           Remote Volume Management       Image: Classical Colspan="2">Image: Classical Colspan="2">Classical Colspan="2">Classical Colspan="2">Classical Colspan="2">Classical Colspan="2">Classical Colspan="2">Classical Colspan="2">Classical Colspan="2">Classical Colspan= Classical Colspan="2">Classical Colspan="2">Classical Colspan="2">Classical Colspan="2">Classical Colspan= Classical Colspan="2">Classical Colspan= Classical Colspan="2">Classical Colspan= Classical Colspan="2">Classical Colspan="2">Classical Colspan="2">Classical Colspan= Classical Colspan="2">Classical Colspan="2">Classical Colspan="2"         Classical                                                                                                    | Control Papel                           | Surtem and Securit                                                                                                    |                                                                                                    |                                                                                                    | w access          | Cancel                       | nch Ce |
| Allow programs to communicate through Windows Firewall<br>To add, change, or remove allowed programs and pots, click Change settings.<br>What are the risks of allowing a program to communicate?<br>Image: State and State and State a                                                                                                    | Allow programs to communicate through Windows Firewall<br>To add, change, or remove allowed programs and ports, click Change settings.<br>What are the risks of allowing a program to communicate?                                                                                                    | Control Panel 🕨                         | System and Securit                                                                                                    | y ▶ Windows Firewall ▶ Allo                                                                                                    | wed Programs                                                                                                    | w access          | Cancel                       | rch Co |
| Allow programs to communicate through Windows Firewall<br>To add, change, or remove allowed programs and ports, click Change settings.<br>What are the risks of allowing a program to communicate?<br>Allowed programs and features:<br>Name Domain Home/Work (Private) Public<br>Remote Volume Management Older Control Management Older Control Secure Socket Tunneling Protocol Older Control Application Older Teamviewer Remote Control Application Older Control Service Older Volume Remote Control Service Older Volume Remote Control Service Older Volumer Remote Control Service Older Volumer Remote Older Volumer Remote Older Volumer Remote Older                                                                                                    | Allow programs to communicate through Windows Firewall<br>To add, change, or remove allowed programs and ports, click Change settings.<br>What are the risks of allowing a program to communicate?<br>Allowed programs and features:<br>Name Domain Home/Work (Private) Public<br>Remote Volume Management<br>Routing and Remote Access<br>Secure Socket Tunneling Protocol<br>SNIMP Trap<br>Teamviewer Remote Control Application<br>Teamviewer Remote Control Service<br>VISB IR Camera Software (.NET 2.0, v90)<br>W&T USB IR Camera Software (.NET 2.0, v90)<br>W&T USB Redirector<br>W&T USB Redirector<br>W&T USB Redirector<br>W&T USB Redirector<br>M&T USB Redirector<br>MT Teamviewer Remove                                                                                                    | Control Panel  Tools Help               | System and Securit                                                                                                    | :y ▶ Windows Firewall ▶ Allo                                                                                                    | wed Programs                                                                                                    | w access          | Cancel                       | rch Co |
| To add, change, or remove allowed programs and ports, click Change settings. What are the risks of allowing a program to communicate?  Allowed programs and features:  Name  Pomain Home/Work (Private) Public  Remote Volume Management Routing and Remote Access Secure Socket Tunneling Protocol SNMP Trap Teamviewer Remote Control Application Teamviewer Remote Control Application Teamviewer Remote Control Service VUSB IR Camera Software (.NET 2.0, v90) VVV VV VVCviewer.exe VVncviewer.exe VVNCViewer.exe VVNCVIEWER.exe VVNCVIEWER.ex                                                                                                    | To add, change, or remove allowed programs and ports, click Change settings.<br>What are the risks of allowing a program to communicate?<br>Allowed programs and features:<br>Name<br>Obmain Home/Work (Private) Public<br>Remote Volume Management<br>Routing and Remote Access<br>Secure Socket Tunneling Protocol<br>SNMP Trap<br>Teamviewer Remote Control Application<br>Teamviewer Remote Control Service<br>USB IR Camera Software (.NET 2.0, v90)<br>Wacriewer.exe<br>W& T USB Redirector<br>W& T USB Redirector<br>W& T USB Redirector<br>W& T USB Redirector<br>M& T USB Redirector<br>M& T USB Redir | Control Panel →<br>Tools Help           | System and Securit                                                                                                    | y ▶ Windows Firewall ▶ Allo                                                                                                    | wed Programs                                                                                                    | w access          | Cancel                       | rch Co |
| What are the risks of allowing a program to communicate?         Allowed programs and features:         Name       Domain       Home/Work (Private)       Public         Remote Volume Management       Image: Domain       Image: Domain Home/Work (Private)       Public         Remote Volume Management       Image: Domain Home/Work (Private)       Public       Image: Domain Home/Work (Private)       Public         Remote Volume Management       Image: Domain Home/Work (Private)       Public       Image: Domain Home/Work (Private)       Public         Routing and Remote Access       Image: Domain Home/Work (Private)       Public       Image: Domain Home/Work (Private)       Public       Image: Domain Home/Work (Private)       Public       Image: Domain Home/Work (Private)       Public       Image: Domain Home/Work (Private)       Public       Image: Domain Home/Work (Private)       Public       Image: Domain Home/Work (Private)       Image: Domain Home/Work (Private)       Image: Domain Home/Work (Private)       Image: Domain Home/Work (Private)       Image: Domain Home/Work (Private)       Image: Domain Home/Work (Private)       Image: Domain Home/Work (Private)       Image: Domain Home/Work (Private)       Image: Domain Home/Work (Private)       Image: Domain Home/Work (Private)       Image: Domain Home/Work (Private)       Image: Domain Home/Work (Private)       Image: Domain Home/Work (Private)       Image: Domain Home/Work (Private)       Image: Domain Home/Work (Pr                                                                                                    | What are the risks of allowing a program to communicate?       Change settings         Allowed programs and features: <ul> <li>Name</li> <li>Domain</li> <li>Home/Work (Private)</li> <li>Public</li> <li>Remote Volume Management</li> <li>Routing and Remote Access</li> <li>Secure Socket Tunneling Protocol</li> <li>SNMP Trap</li> <li>Teamviewer Remote Control Application</li> <li>Teamviewer Remote Control Service</li> <li>USB IR Camera Software (.NET 2.0, v90)</li> <li>Wat Netzwerkgeräte verwalten</li> <li>W&amp;T USB Redirector</li> <li>W&amp;T USB Redirector</li> <li>W&amp;T USB Redirector</li> </ul> Mathematical Remove         Allow another program.                                                                                                    | Control Panel ♪<br>Tools Help           | System and Securit                                                                                                    | y ► Windows Firewall ► Allo                                                                                                    | wed Programs                                                                                                    | ewall             | Cancel                       | rch Co |
| Allowed programs and features:         Name       Domain       Home/Work (Private)       Public         Remote Volume Management       Image: Domain       Image: Domain       Image: Domain         Routing and Remote Access       Image: Domain       Image: Domain       Image: Domain         Secure Socket Tunneling Protocol       Image: Domain       Image: Domain       Image: Domain         Secure Socket Tunneling Protocol       Image: Domain       Image: Domain       Image: Domain         Teamviewer Remote Control Application       Image: Domain       Image: Domain       Image: Domain         W USB IR Camera Software (.NET 2.0, v90)       Image: Domain       Image: Domain       Image: Domain         W&T Netzwerkgeräte verwalten       Image: Domain       Image: Domain       Image: Domain       Image: Domain         W&T USB Redirector       Image: Domain       Image: Domain       Image: Domain       Image: Domain       Image: Domain         M&T USB Redirector       Image: Domain       Image: Domain       Image:                                                                                                    | Allowed programs and features:         Name         Domain       Home/Work (Private)       Public         Remote Volume Management       Image: scale scale sc                                                                                                    | Control Panel ►<br>Tools Help<br>T      | System and Securit<br>Allow programs                                                                                                    | y  Windows Firewall  Allo to communicate through move allowed programs and po                                                                                                    | wed Programs                                                                                                    | ewall             | Cancel                       | rch Co |
| Allowed programs and features:          Name       Domain       Home/Work (Private)       Public                                                                                                    | Allowed programs and features:          Name       Domain       Home/Work (Private)       Public                                                                                                    | Control Panel  Tools Help               | System and Securit<br>Allow programs<br>to add, change, or rer                                                                                                    | y  Windows Firewall  Allo to communicate through move allowed programs and po                                                                                                    | wed Programs                                                                                                    | ewall<br>ettings. | Cancel                       | rch Co |
| Name       Domain       Home/Work (Private)       Public                                                                                                    | Name       Domain       Home/Work (Private)       Public                                                                                                    | Control Panel →<br>Tools Help<br>T<br>T | System and Securit<br>Now programs<br>o add, change, or rer<br>Vhat are the risks of a                                                                                                    | y  Windows Firewall  Allo to communicate through move allowed programs and po illowing a program to communi                                                                                                    | wed Programs<br>h Windows Fir<br>nts, click Change se<br>icate?                                                                                                    | ewall             | Cancel                       | rch Co |
| Image: Remote Volume Management   Routing and Remote Access   Secure Socket Tunneling Protocol   SNMP Trap   Teamviewer Remote Control Application   Image: Teamviewer Remote Control Service   Image: Volume Remote Control Service   Image: Volume Remote Remote Control Service   Image: Volume Remote Remote Control Service   Image: Volume Remote Remote Remote Control Service   Image: Volume Remote Remote Re                                                                                                    | Image: Construct of the second second sec                                                                                                    | Control Panel →<br>Tools Help<br>T<br>V | System and Securit<br>Allow programs<br>to add, change, or rer<br>Vhat are the risks of a<br>Allowed programs a                                                                                                    | y → Windows Firewall → Allo<br>to communicate throug<br>move allowed programs and po<br>illowing a program to communi<br>and features:                                                                                                    | wed Programs<br>h Windows Fir<br>nts, click Change se<br>icate?                                                                                                    | ewall<br>ettings. | Cancel                       | rch Co |
| Routing and Remote Access   Secure Socket Tunneling Protocol   SNMP Trap   Teamviewer Remote Control Application   Teamviewer Remote Control Service   USB IR Camera Software (.NET 2.0, v90)   Vocviewer.exe   Vocviewer.exe   W&T Netzwerkgeräte verwalten   W&T USB Redirector   W&T USB Redirector   Details                                                                                                    | Routing and Remote Access   Secure Socket Tunneling Protocol   SNMP Trap   Teamviewer Remote Control Application   Teamviewer Remote Control Service   Y USB IR Camera Software (.NET 2.0, v90)   Y we y   Workiewer.exe   Y uncviewer.exe   W&T Netzwerkgeräte verwalten   W&T USB Redirector   W&T USB Redirector   W&T USB Redirector   Details   Remove                                                                                                    | Control Panel<br>Tools Help<br>T<br>V   | System and Securit<br>Allow programs<br>to add, change, or rer<br>Vhat are the risks of a<br>Allowed programs a<br>Name                                                                                                    | y  Windows Firewall  Allo to communicate through move allowed programs and po illowing a program to communi ind features:                                                                                                    | eved Programs wed Programs h Windows Fir rts, click Change se icate? Domain                                                                                                    | ewall<br>ettings. | Cancel                       | rch Cc |
| Secure Socket Tunneling Protocol   SNMP Trap   Teamviewer Remote Control Application   Teamviewer Remote Control Service   USB IR Camera Software (.NET 2.0, v90)   Vocviewer.exe   Vocviewer.exe   Vocviewer.exe   W&T Netzwerkgeräte verwalten   W&T USB Redirector   W&T USB Redirector   W&T USB Redirector                                                                                                    | Secure Socket Tunneling Protocol   SNMP Trap   Teamviewer Remote Control Application   Teamviewer Remote Control Service   USB IR Camera Software (.NET 2.0, v90)   WUSB IR Camera Software (.NET 2.0, v90)   Workiewer.exe   Workiewer.exe   Workiewer.exe   W&T Netzwerkgeräte verwalten   W&T USB Redirector   W&T USB Redirector   W&T USB Redirector   Details   Remove                                                                                                    | Control Panel<br>Tools Help<br>T<br>V   | System and Securit<br>Allow programs<br>to add, change, or rer<br>Vhat are the risks of a<br>Allowed programs a<br>Name<br>Remote Volume                                                                                                    | y  Windows Firewall  Allo to communicate through move allowed programs and po illowing a program to communi ind features: Management                                                                                                    | wed Programs<br>h Windows Fir<br>nts, click Change se<br>icate?<br>Domain<br>☑                                                                                                    | ewall<br>ettings. | Cancel                       | rch Co |
| SNMP Trap       Image: Control Application         Teamviewer Remote Control Service       Image: Control Service         USB IR Camera Software (.NET 2.0, v90)       Image: Control Service         USB IR Camera Software (.NET 2.0, v90)       Image: Control Service         USB IR Camera Software (.NET 2.0, v90)       Image: Control Service         USB IR Camera Software (.NET 2.0, v90)       Image: Control Service         USB IR Camera Software (.NET 2.0, v90)       Image: Control Service         Use vacuum reservice       Image: Control Service         Vocuiewer.exe       Image: Control Service         Vocuiewer.exe       Image: Control Service         Vw&T Netzwerkgeräte verwalten       Image: Control Service         W&T USB Redirector       Image: Control Service         Image: Control Service       Image: Control Service         Image: Control Service       Image: Control Service         Image: Control Service       Image: Control Service         Image: Control Service       Image: Control Service         Image: Control Service       Image: Control Service         Image: Control Service       Image: Control Service         Image: Control Service       Image: Control Service         Image: Control Service       Image: Control Service         Image: Control Service       Image: Contr                                                                                                    | SNMP Trap       Image: Control Application         Teamviewer Remote Control Service       Image: Control Service         USB IR Camera Software (.NET 2.0, v90)       Image: Control Service         USB IR Camera Software (.NET 2.0, v90)       Image: Control Service         USB IR Camera Software (.NET 2.0, v90)       Image: Control Service         USB IR Camera Software (.NET 2.0, v90)       Image: Control Service         USB IR Camera Software (.NET 2.0, v90)       Image: Control Service         Use Voicewer.exe       Image: Control Service         Vincviewer.exe       Image: Control Service         Vw&T Netzwerkgeräte verwalten       Image: Control Service         Vw&T USB Redirector       Image: Control Service         Image: Control Service       Image: Control Service         Image: Control Service       Image: Control Service         Image: Control Service       Image: Control Service         Image: Control Service       Image: Control Service         Image: Control Service       Image: Control Service         Image: Control Service       Image: Control Service         Image: Control Service       Image: Control Service         Image: Control Service       Image: Control Service         Image: Control Service       Image: Control Service         Image: Control Service       Image                                                                                                    | Control Panel<br>Tools Help<br>7<br>V   | System and Securit<br>Allow programs<br>to add, change, or rer<br>Vhat are the risks of a<br>Allowed programs a<br>Name<br>Remote Volume<br>Remote Volume                                                                                                    | y  → Windows Firewall  → Allo to communicate througl move allowed programs and po illowing a program to communi and features: Management mote Access                                                                                                    | ♦ Allo<br>wed Programs<br>h Windows Fir<br>nts, click Change se<br>icate?<br>Domain<br>♥                                                                                                    | ewall<br>ettings. | Cancel                       | rch Co |
| Teamviewer Remote Control Application   Teamviewer Remote Control Service   USB IR Camera Software (.NET 2.0, v90)   Vocviewer.exe   vncviewer.exe   W&T Netzwerkgeräte verwalten   W&T USB Redirector   W&T USB Redirector   W&T USB Redirector                                                                                                    | Image: Control Application       Image: Control Service         Image: Control Service       Image: Control Service         Image: Control Service       Image: Control Service         Image: Contre <td>Control Panel →<br/>Tools Help<br/>7<br/>V</td> <td>System and Securit<br/>Allow programs of<br/>o add, change, or rer<br/>Vhat are the risks of a<br/>Allowed programs a<br/>Name<br/>Remote Volume<br/>Remote Volume<br/>Renuting and Rer<br/>Secure Socket T</td> <td>ty  Windows Firewall Allo to communicate through move allowed programs and po illowing a program to communi and features: Management mote Access unneling Protocol</td> <td>wed Programs<br/>h Windows Fir<br/>orts, click Change se<br/>icate?<br/>□<br/>□</td> <td>ewall<br/>ettings.</td> <td>Cancel</td> <td>rch Cc</td>                                                                                                    | Control Panel →<br>Tools Help<br>7<br>V | System and Securit<br>Allow programs of<br>o add, change, or rer<br>Vhat are the risks of a<br>Allowed programs a<br>Name<br>Remote Volume<br>Remote Volume<br>Renuting and Rer<br>Secure Socket T                                                                                                    | ty  Windows Firewall Allo to communicate through move allowed programs and po illowing a program to communi and features: Management mote Access unneling Protocol                                                                                                    | wed Programs<br>h Windows Fir<br>orts, click Change se<br>icate?<br>□<br>□                                                                                                    | ewall<br>ettings. | Cancel                       | rch Cc |
| Image: Second second second                                                                                                    | Image: Control Service       Image: Control Service         Image: Control Service       Image: Control Service         Image: Control Servi                                                                                                    | Control Panel →<br>Tools Help<br>7<br>V | System and Securit<br>Allow programs<br>to add, change, or rer<br>Vhat are the risks of a<br>Allowed programs a<br>Name<br>Remote Volume<br>Remote Volume<br>Secure Socket T<br>SNMP Trap                                                                                                    | ty  Windows Firewall  Allo to communicate througl move allowed programs and po illowing a program to communi and features: Management mote Access unneling Protocol                                                                                                    | Wed Programs  H Windows Fir  rts, click Change se icate?  Domain  I I I I I I I I I I I I I I I I I I                                                                                                    | ewall<br>ettings. | Cancel                       | rch Cc |
| U USB IR Camera Software (.NET 2.0, v90)         U vncviewer.exe         vncviewer.exe         V w&T Netzwerkgeräte verwalten         W&T USB Redirector         W&T USB Redirector         W&T USB Redirector         Details         Remove                                                                                                    | Image: Second of Service       Image: Second of Service         Image: Second of Service       Image: Second of Service         Image: Second of Service       Image: Second of Service         Image: Second of Service       Image: Second of Service         Image: Second of Service       Image: Second of Service         Image: Second of Service       Image: Second of Service         Image: Second of Service       Image: Second of Service         Image: Second of Service       Image: Second of Service         Image: Second of Service       Image: Second of Service         Image: Second of Service       Image: Second of Service         Image: Second of Second of Service       Image: Second of Second of Second o                                                                                                    | Control Panel →<br>Tools Help<br>7<br>V | System and Securit<br>Allow programs<br>o add, change, or rer<br>Vhat are the risks of a<br>Allowed programs a<br>Name<br>Remote Volume<br>Routing and Rer<br>Secure Socket T<br>SNMP Trap<br>V Teamviewer Rer                                                                                                    | ty  → Windows Firewall → Allo to communicate througl move allowed programs and po illowing a program to communi and features:  Management mote Access 'unneling Protocol mote Control Application                                                                               | Wed Programs  Windows Fir rts, click Change se icate?  Domain                                                                                                    | ewall<br>ettings. | Cancel                       | rch Cc |
| W USB IR Camera Software (.NET 2.0, V90)       W       W       W         W voriewer.exe       Image: Image: Imag                                                                                                    | Image: Software (.NE1 2.0, v90)       Image: Software (.NE1 2.0, v90)         Image: Software (.NE1 2.0, v90)       Image: Software (.NE1 2.0, v90)                                                                                                    | Control Panel →<br>Tools Help<br>/<br>T | System and Securit<br>Allow programs<br>o add, change, or rer<br>Vhat are the risks of a<br>Allowed programs a<br>Name<br>Remote Volume<br>Routing and Rer<br>Secure Socket T<br>SNMP Trap<br>Teamviewer Rer                                                                                                    | ty  → Windows Firewall → Allo to communicate througl move allowed programs and po illowing a program to communi and features:  Management mote Access 'unneling Protocol mote Control Application mote Control Application                                                      | Allo wed Programs  h Windows Fir rts, click Change se icate?  Domain                                                                                                    | ewall<br>ettings. | Cancel                       | rch Cc |
| Wexcriewer.exe       Image: Constraint of the second second                                                                                                    | Image: Second second second                                                                                                    | Control Panel<br>Tools Help<br>V        | System and Securit  Allow programs o add, change, or rer vhat are the risks of a Allowed programs a Name Remote Volume Routing and Rer Scure Socket T SNMP Trap Teamviewer Rer Framviewer Rer Framviewer                              | ty  Windows Firewall  Allo to communicate through move allowed programs and po illowing a program to communi and features: Management mote Access unneling Protocol mote Control Application mote Control Service                                                               | Allo  wed Programs  h Windows Fir  rts, click Change se icate?  Domain  V  C  V  V  V                                                                                                    | ewall<br>ettings. | Cancel                       | rch Cc |
| Image: Second second second                                                                                                    | ✓ vncviewer.exe       □       ✓         ✓ W&T Netzwerkgeräte verwalten       □       ✓         ✓ W&T USB Redirector       ✓       □         ✓ W&T USB Redirector       □       ✓         ✓ W&T USB Redirector       □       ✓         ✓ Betails       Remove         Allow another program                                                                                                    | Control Panel<br>Tools Help<br>V        | Allow programs<br>o add, change, or rer<br>Vhat are the risks of a<br>Allowed programs a<br>Name<br>Remote Volume<br>Routing and Rer<br>Secure Socket T<br>SNMP Trap<br>Teamviewer Rer<br>Teamviewer Rer<br>USB IR Camera S                                                                                                    | ty  Windows Firewall  Allo to communicate through move allowed programs and po illowing a program to communi and features: Management mote Access 'unneling Protocol mote Control Application mote Control Service Software (.NET 2.0, v90)                                     | Allo      wed Programs      h Windows Fir      rts, click Change se     icate?      Domain      C      C      V      V | ewall<br>ettings. | Cancel Change setting Public | IS     |
| W&T Netzwerkgeräte verwalten       Image: Constraint of the second second                                                                                                    | W&T Netzwerkgeräte verwalten       Image: Constraint of the second second                                                                                                    | Control Panel<br>Tools Help<br>V        | System and Securit<br>Allow programs<br>o add, change, or rer<br>Vhat are the risks of a<br>Allowed programs a<br>Mame<br>Remote Volume<br>Remote Volume<br>Renoting and Rer<br>Secure Socket T<br>SNMP Trap<br>Teamviewer Rer<br>Teamviewer Rer<br>USB IR Camera S<br>Support Secure Secure Secu | ty  → Windows Firewall  → Allo to communicate througl move allowed programs and po illowing a program to communi and features:  Management mote Access 'unneling Protocol mote Control Application mote Control Service Software (.NET 2.0, v90)                                |                                                                                                    | ewall<br>ettings. | Cancel                       | rch Cc |
| W&T USB Redirector     Image: Construction of the second second sec                                                                                                    | W&T USB Redirector       Image: Constraint of the second second sec                                                                                                    | Control Panel<br>Tools Help<br>V        | System and Securit<br>Allow programs<br>o add, change, or rer<br>Vhat are the risks of a<br>Allowed programs a<br>Name<br>Remote Volume<br>Remote Volume<br>Renuting and Rer<br>Secure Socket T<br>SNMP Trap<br>Teamviewer Rer<br>Canviewer Rer<br>W USB IR Camera S<br>Sociever exe<br>Vncviewer.exe                                                                                                    | ty  → Windows Firewall → Allo to communicate througl move allowed programs and po illowing a program to communi and features:  Management mote Access 'unneling Protocol mote Control Application mote Control Service Software (.NET 2.0, v90)                                 | Allo Wed Programs  h Windows Fir orts, click Change se icate?  Domain  V  U  V  V  V  V  V  V  V  V  V  V  V                                                                                                    | ewall<br>ettings. | Cancel                       | rch Cc |
| W&T USB Redirector   W&T USB Redirector                                                                                                    | W&T USB Redirector  W Wat USB Redirector  Details  Remove  Allow another program                                                                                                    | Control Panel<br>Tools Help<br>V        | System and Securit  System and Securit  Ilow programs  o add, change, or rer Vhat are the risks of a  Allowed programs a  Name  Remote Volume Routing and Rer Secure Socket T SNMP Trap  Teamviewer Rer  Teamviewer Rer  D USB IR Camera S  Noncviewer.exe W& Thetzwerker                                                                                                    | ty  → Windows Firewall → Allo to communicate througl move allowed programs and po illowing a program to communi and features:  a Management mote Access 'unneling Protocol mote Control Application mote Control Service Software (.NET 2.0, v90) geräte verwalten              | Allo wed Programs  h Windows Fir rts, click Change se icate?  Domain  V  V  V  V  V  V  V  C  C  C  C  C  C                                                                                                    | ewall<br>ettings. | Cancel                       | rch Cc |
| Details Remove                                                                                                    | Details Remove                                                                                                    | Control Panel<br>Tools Help<br>V        | System and Securit  Allow programs o add, change, or rer Vhat are the risks of a Allowed programs a Name Remote Volume Routing and Rer Secure Socket T SNMP Trap Teamviewer Rer Constructioner Secure Construction of the secure Secure Construction of the secure Secure Construction of the secure Secure Se                              | ty  Windows Firewall  Allo to communicate through move allowed programs and po illowing a program to communi and features: Management mote Access 'unneling Protocol mote Control Application mote Control Service Software (.NET 2.0, v90) geräte verwalten ector              | Allo  wed Programs  h Windows Fir  rts, click Change se icate?  Domain  V  V  V  V  V  V  V  V  V  V  V  V  V                                                                                                    | ewall<br>ettings. | Cancel                       | rch Cc |
| Details Remove                                                                                                    | Details     Remove       Allow another program                                                                                                    | Control Panel<br>Tools Help<br>V        | System and Securit Allow programs o add, change, or rer vhat are the risks of a Allowed programs a Name Remote Volume Routing and Rer Secure Socket T SNMP Trap Teamviewer Rer Greativiewer Rer Greativiewer Rev Greativiewer Rev Greativiewer Rev                               | ty  Windows Firewall  Allo to communicate through move allowed programs and po illowing a program to communi and features: Management mote Access 'unneling Protocol mote Control Application mote Control Service Software (.NET 2.0, v90) geräte verwalten ector octor        | Allo<br>wed Programs<br>h Windows Fir<br>rts, click Change se<br>icate?                                                                                                    | ewall<br>ettings. | Cancel                       | rch Cc |
| Allow as the stresses                                                                                                    | Allow another program                                                                                                    | Control Panel<br>Tools Help<br>V        | System and Securit<br>Allow programs of<br>o add, change, or rer<br>Vhat are the risks of a<br>Allowed programs a<br>Name<br>Remote Volume<br>Routing and Rer<br>Secure Socket T<br>SNMP Trap<br>Teamviewer Rer<br>Teamviewer Rer<br>Teamviewer Rer<br>USB IR Camera S<br>NMP Trap<br>Teamviewer Rer<br>Was Netzwerke<br>Was Netzwerke<br>Was Netzwerke<br>Was USB Redin<br>Was USB Redin                                                                                                    | ty  Windows Firewall  Allo to communicate through move allowed programs and po illowing a program to communi and features: Management mote Access 'unneling Protocol mote Control Application mote Control Service Software (.NET 2.0, v90) geräte verwalten ector ector ector  | Allo wed Programs  h Windows Fir nts, click Change se icate?  Domain  V  V  V  V  V  V  V  V  V  V  V  V  V                                                                                                    | ewall<br>ettings. | Cancel                       | rch Cc |
| Allow another brodram                                                                                                    | Anow another program                                                                                                    | Control Panel<br>Tools Help<br>V        | System and Securit<br>Allow programs i<br>o add, change, or rer<br>Vhat are the risks of a<br>Allowed programs a<br>Mame<br>Mame<br>Remote Volume<br>Rer<br>Secure Socket T<br>SNMP Trap<br>Teamviewer Rer<br>Teamviewer Rer<br>Teamviewer Rer<br>Streamviewer Rer<br>Streamviewer Rer<br>WISB IR Camera S<br>Swocyjewer, exe<br>Wast Netzwerke<br>W&T Netzwerke<br>W&T USB Redin                                                                                                    | ty  → Windows Firewall  → Allo to communicate througl move allowed programs and po illowing a program to communi and features:  → Management mote Access `unneling Protocol mote Control Application mote Control Service Software (.NET 2.0, v90) geräte verwalten ector ector | Allo Wed Programs  h Windows Fir orts, click Change se icate?  Domain  V  V  V  V  V  V  V  V  V  V  V  V  V                                                                                                    | ewall<br>ettings. | Cancel                       | rch Cc |

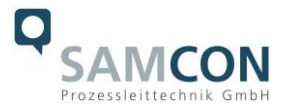

With the option "**port no. assign automatically**" a port number is assigned automatically.

If several cameras with different port numbers are connected and communication is to take place with a specific camera, the corresponding camera can be determined by reacting to port number.

The authorizations of programs can also be activated retrospectively in the Windows firewall settings of the PC (Windows firewall and allow a program or feature through Windows Firewall).

The port range used should be between **49152** ... **65535**. When using other ports, it is possible that these are already reserved or assigned.

When using several XI80 cameras in one network, pay attention to the data rate:

- Switch with 100Mbits/s: approx. 17 devices (XI80)
- Switch with 1000Mbits/s: approx. 170 devices (XI80)

In addition to the data rate, you should also pay attention to the PC performance. A separate instance is required for each device used.

The device is now ready for the Ethernet connection and is listed in the menu **Devices**. The camera is identified by a network symbol and the network address and port number. Select the device. A connection to the device is established and the temperature measurement can begin.

To change the corresponding address settings, go to **Devices** and Ethernet Settings **(TCP/IP) Settings** in the menu.

The address for the device is assigned under **Device address**. This must have a different address (last block) to the other participant (e.g. PC) (**Send to address** (local computer)). It is important that the network part (first three blocks) must be identical for both addresses. The address range of the individual blocks can be between 0 and 255.

In addition, a separate port number must be configured. The selected number can be between 1 and 65535.

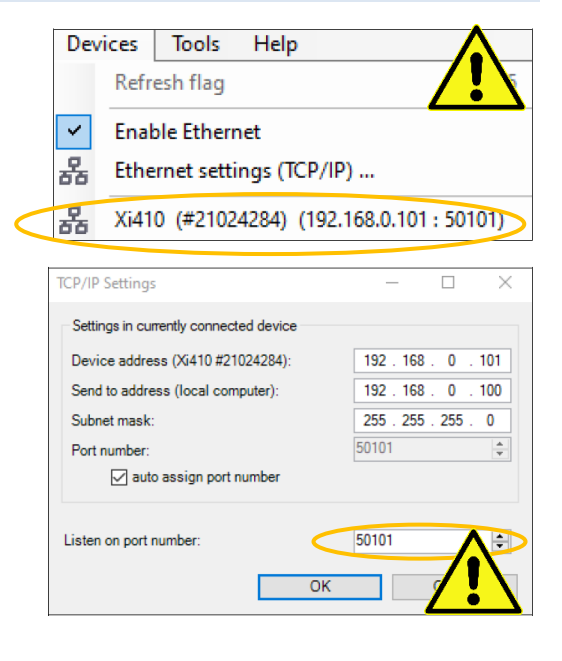

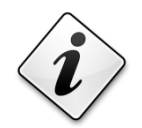

If you cannot assign the IP address, it may be necessary to check the firewall settings!

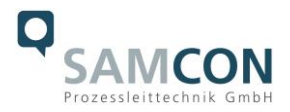

# 7 Visualization/ Analysis Software PIX Connect

#### 7.1 General information about PIX Connect

The configuration menu of the web surface allows an intuitive navigation and offers several configuration possibilities. For detailed documentation and information how to use the web interface, please see the Optris PIX Connect Operator's Manual or visit the following website:

https://www.optris.com/xi-410

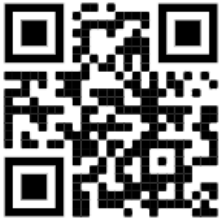

The radiometric processing of the image data enables subsequent detailed image analysis with the convenient PIX Connect software.

#### 7.2 Focusing the thermal image

To make sure that the focus of thermal channel is adjusted correctly the motorized focus can be adjusted in the PIX Connect software (Menu  $\rightarrow$  View/ Windows/ Distance or over the icon  $\stackrel{\longrightarrow}{\longrightarrow}$ ). Adjustment to the left = near, adjustment to the right = infinite.

| Distance |      | <b>E</b> |
|----------|------|----------|
|          |      |          |
| 0        | 44,2 | œ        |

Figure 7-1 Motorized focus settings in PIX Connect Software

#### 7.3 Adjustment of temperature range

Set the temperature range that suits you in the field at the bottom left.

| 27,0                                | -20°C 100°C  |
|-------------------------------------|--------------|
| 26,0                                | 0°C 250°C    |
| 24,0                                | 150°C 900°C  |
| PI400/450 #17030008 29° -20°C 100°C | 200°C 1500°C |

Figure 7-2 Adjust temperature range

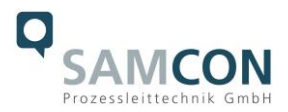

# 7.4 User interface

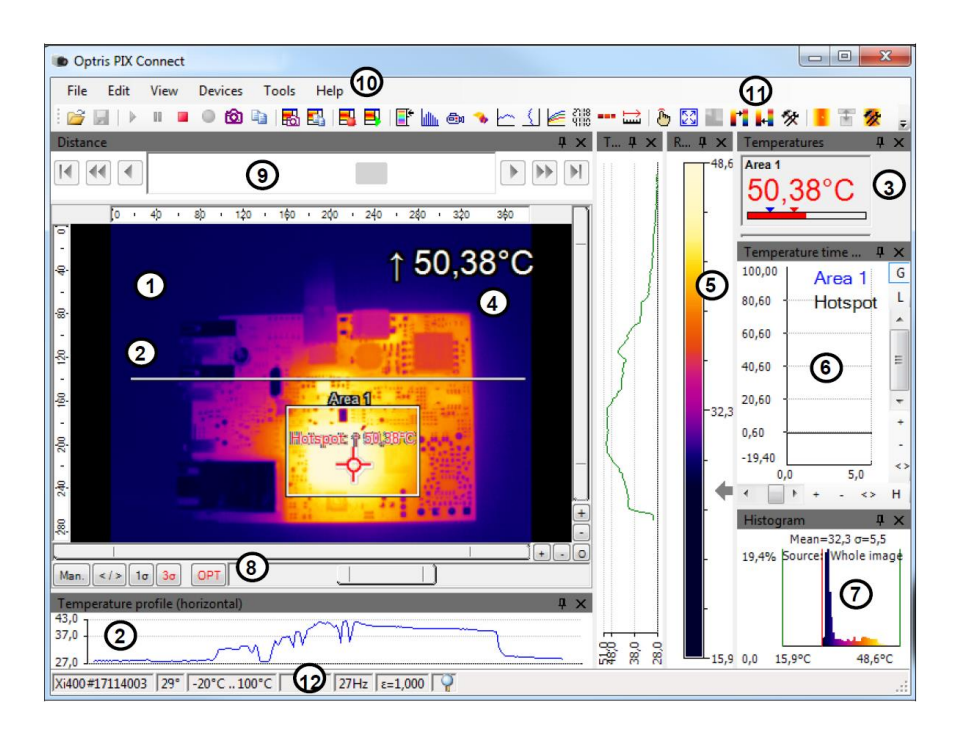

There are many possibilities within the user interface.

Figure 7-3 User interface

- 1. IR-Live view from the camera
- 2. Temperature profile: Temperature distribution on a maximum of two lines, which can be positioned anywhere in the image in terms of size and position.
- 3. Digital display group: Possible display of all temperatures from e.g. defined measuring fields, cold spots, hot spots, temperature at the mouse pointer, the internal temperature and the chip temperature. Alarm Settings: Bar with graphical representation of a defined lower temperature threshold (blue arrow) and an upper threshold (red arrow). The color of the digits of the displayed temperature changes to RED when the upper alarm value is exceeded and to BLUE when it falls below.
- 4. Temperature of measure area: Analyses the temperature according to the selected shape of the field, e.g. the mean value of the rectangle. This value is also shown in the live image (top right) and in the digital display.
- 5. Reference bar: Shows a color scale with the corresponding temperature values.
- 6. Temperature-time diagram: Shows the temperature curve over time for the selected ROI (region of interest).
- 7. Histogram: Statistical distribution of individual temperature values in the image.
- 8. Automatic / manual scaling of the reference bar and thus the displayed temperature range: Man., </> (min, max), 1  $\sigma$ : 1 sigma, 3  $\sigma$ : 3 sigma, OPT: Optimized palette
- 9. Distance Function: Adjusting the motor focus to focus the image
- 10. Menu and toolbar (icons)
- 11. Symbol for switching the individual palette views in the reference bar.
- 12. Status bar: Serial number, optics, temperature range, mouse cursor position, device frame rate/display frame rate, emissivity, ambient temperature, flag status

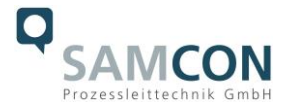

There are also many helpful video tutorials for the PIX-Connect software from Optris

https://www.youtube.com/results?search\_query=optris+pix+connect+software

Configure your device according to your individual requirements.

# 8 Cleaning

Dirt on the viewing window must be removed as it can falsify the result of the temperature measurement. For regular cleaning, never use cleaning agents containing solvents (neither for the optics nor for the housing). Loose particles can be blown away with clean compressed air (Attention in dust-explosive environments). The sight glass can be cleaned with a soft, damp microfibre cloth (moistened with water) or a lens cleaner (e.g. Purosol or B+W Lens Cleaner).

# 9 Maintenance / Modification

The applicable regulations for the maintenance and servicing of electrical devices in potentially explosive atmospheres must be adhered to.

The required maintenance intervals are specific to the individual devices. The operating company has to determine these intervals depending on the application parameters. The maintenance tasks especially include examination of parts on which the ignition protection depends (e.g., proper condition of the casing, seals and cable entry points). If maintenance measures are necessary they have to be initiated and/or executed.

Repairs may only be carried out with original parts of SAMCON Prozessleittechnik GmbH. Damaged pressure-resistant housings have to be replaced completely. In case of doubt, send the part in question back to SAMCON Prozessleittechnik GmbH.

Reparations concerning the explosion protection must only be carried out in accordance with nationally applied regulations by SAMCON Prozessleittechnik GmbH or by an authorised electrical technician authorised by SAMCON Prozessleittechnik GmbH. Rebuilding of or alterations to the devices are not permitted.

# 10 Disposal / Recycling

When disposing of the device, nationally applicable regulations must be observed. This Document is subject to alterations and additions.

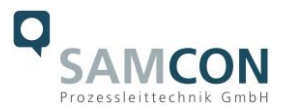

# 11 Drawings & 3D models

All drawings, 3D models, certificates and other information are available in the download area of the product page on our website:

https://www.samcon.eu/en/products/network/excam-xi410/

| Analog Ex Cameras (CVBS)     |                                                                                                    |  |
|------------------------------|----------------------------------------------------------------------------------------------------|--|
| Network Ex Cameras (TCP/IP)  |                                                                                                    |  |
| ExCam IPP1275                | $E_{\rm V}C_{\rm O}m^{\rm B}$ VI/10                                                                                                    |  |
| ExCam IPM3016                |                                                                                                    |  |
| ExCam IPM114v                |                                                                                                    |  |
|                              | World`s smallest explosion proof spot-finder thermographic camera                                                                                                    |  |
| SuGam ID01645                | Thermal imaging camera with auto-focus and infrared thermometer                                                                                                    |  |
| Excam IPQ1645                | The ExCam XI410 is a powerful thermographic camera with an integrated infrared thermometer and motor                                                                                                    |  |
| ExCam IPQ1615 (DLPU)         | focus for use in potentially explosive areas. It delivers excellent infrared images (384x240p) of measurement                                                                                                    |  |
| ExCam IPQ1785                | objects in a temperature range from -20°C to 900°C. In addition, the thermal imaging camera has a software<br>with extensive analysis functions (e.g. thermal analysis with bot and cold spots). The Evcam XI410 can not on            |  |
| ExCam IPP5655                | see where it is hot, it can also measure the temperature exactly. Like all cameras in the ExCam series, it is                                                                                                    |  |
| ExCam IPQ6075                | certified according to European regulations (ATEX) as well as international ones (IECEx). These certificates an                                                                                                    |  |
| ExCam IPQ6075-MKII           | further documents can be found in the download area.                                                                                                    |  |
| ExCam IPP1280 (thermal)      | Features.                                                                                                    |  |
| ExCam XI80 (thermal)         | Ocrtification for Hazardous Areas (ATEX & IECEX)                                                                                                    |  |
| ExCam XI410 (thermal)        | Ultra-Compact and Leightweight Thermal Imaging Camera with integrated IR-Thermometer                                                                                                    |  |
| Modular Ex Cameras           | Thermal Technology with 384x240p Resolution                                                                                                    |  |
| Robust Cameras (non-ex)      | Exact Temperature Measurement from -20°C to 900°C                                                                                                    |  |
| (our Individual Camera (BTO) | ♦ Thermal Sensitivity NETD 0.08°C                                                                                                    |  |
| Four Individual Camera (DTO) | Imager with Motor-Focus                                                                                                    |  |
| Ex-u camera Ericiosures      | Four Optics available                                                                                                    |  |
| Lonnection Systems           | Autonomous Operation with Automatic Spot Finder                                                                                                    |  |
| Cables for Ex-Areas          | Automatic Calibration                                                                                                    |  |
| Mounting Systems             | <ul> <li>Single-Cable-Solution (Ethernet, Power, I/O)</li> </ul>                                                                                                    |  |
| Wash and Wipe Equipment      | Protection Level of IP66/68 (IEC 60529)                                                                                                    |  |
| Software                     | Software with extensive Analysis-Functions                                                                                                    |  |
| ownloads:                    | Extensive Accessories                                                                                                    |  |
| Comparison Chart             |                                                                                                    |  |
| Datasheet                    |                                                                                                    |  |
| Jsermanual<br>20 Madel       | Rugged measuring thermal camera with ATEX and IECEx-certification                                                                                                    |  |
| Drawings                     | Besides the European regulations (ATEX), the ExCam series is also certified according to international                                                                                                    |  |
| x Installation Manual        | regulations (IECEX). The housings' certification comprises ALEX group II (Gas and Dust) for zone 1, 2 as well at<br>and 22 including the explosion groups IIC / IIIC with a high risk of mechanical threat. In addition, certification |  |
| ATEX Type Examination        | be extended at any time to cover different markets.                                                                                                    |  |
| U Dec. of Conformity         | During the ExCam XI410's development stage the focus was clearly laid on security aspects as well as                                                                                                    |  |
| Basic Principles Temp.       | mechanical precision and high-quality stainless steels.                                                                                                    |  |

If you wish additional technical information, please contact us at: <a href="mailto:support@samcon.eu">support@samcon.eu</a>

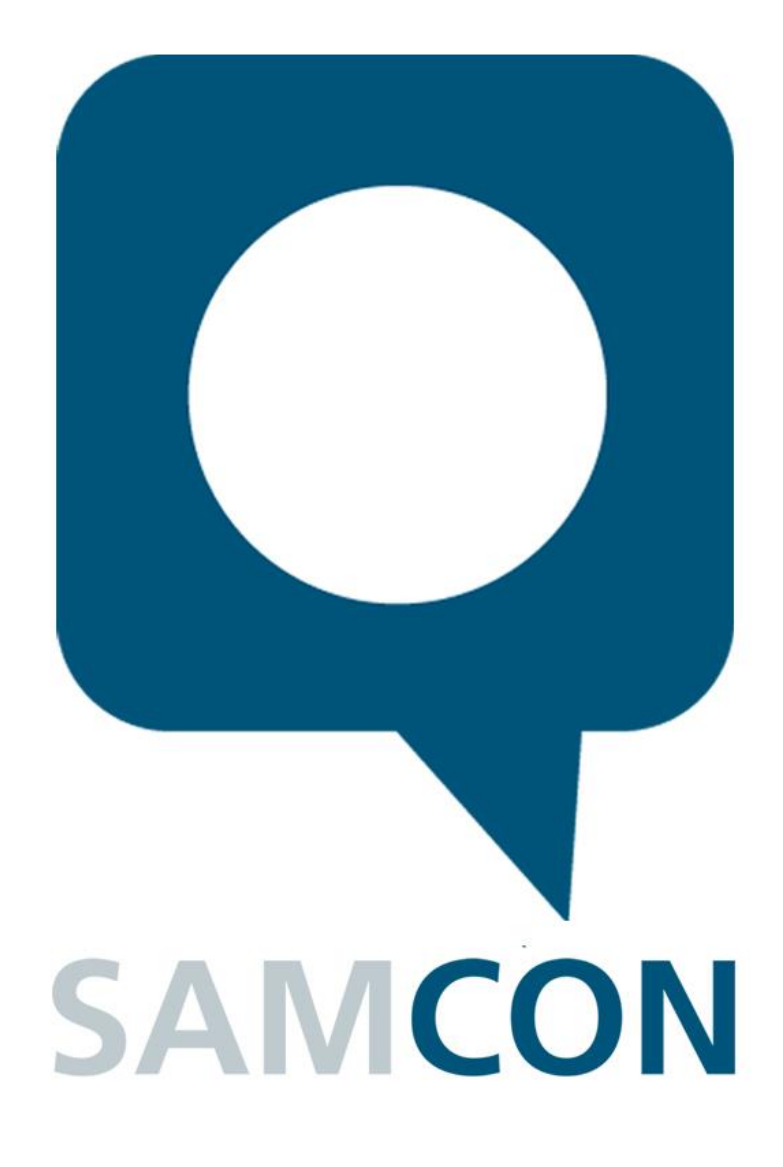

Schillerstrasse 17, 35102 Lohra-Altenvers, Germany www.samcon.eu, info@samcon.eu Phone: +49 6426 9231-0, fax: - 31

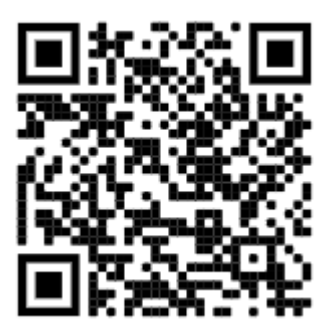